# 農林水産省共通申請サービス

# 水産流通適正化法に係る届出

# 操作マニュアル|第1版

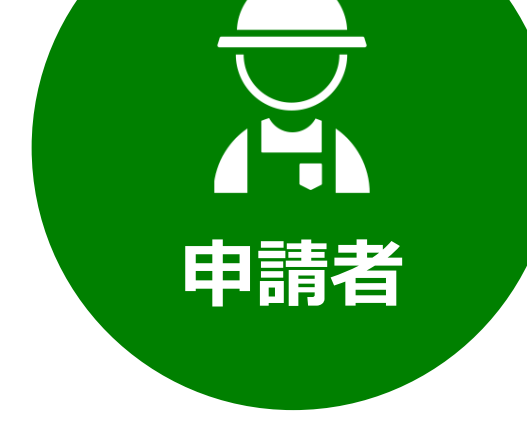

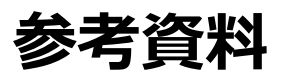

令和4年5月31日

水産庁加工流通課

#### 改版履歴

※ページは改版当時のものになります。

| 版数  | 変更箇所 | 変更内容 | 更新日        |
|-----|------|------|------------|
| 1.0 | -    | 新規作成 | 2022/05/31 |

#### 3ページ

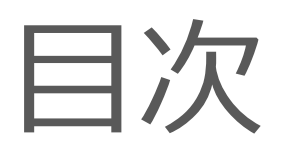

| 改  | 版履歴                              | 2    |
|----|----------------------------------|------|
| 8  | 各種設定                             | 6    |
|    | 8.1.1 プロフィール設定(通知設定)を変更する        | 7    |
|    | 8.2 経営体プロフィール                    | . 10 |
|    | 8.2.1 経営体情報を確認・変更する              | . 11 |
|    | 8.2.2 経営体情報の変更に伴う再本人確認           | . 20 |
| 9  | 審査状況を確認する                        | 25   |
| 1( | 0 届出情報を出力する                      | 28   |
|    | 10.1 届出データの出力(一覧)                | . 29 |
|    | 10.2 届出データの印刷                    | . 34 |
| 1: | 1 共通申請サービスの画面                    | 37   |
|    | 11.1 共通申請サービスの画面構成               | . 38 |
|    | 11.2 木一厶画面                       | . 40 |
|    | 11.2.1 通知                        | . 40 |
|    | 11.3 操作マニュアル                     | . 42 |
|    | 11.3.1 操作マニュアル一覧を表示する            | . 42 |
|    | 11.4 お問合せ                        | . 44 |
| 12 | 2 補足資料                           | 45   |
|    | 12.1 共通操作                        | . 46 |
|    | 12.1.1 1 文字を折り返して全体を表示、列幅の変更     | . 46 |
|    | 12.1.2 1 ページ当たりの表示件数の変更          | . 49 |
|    | 12.1.3 文書・画像ファイルのアップロード/ダウンロード機能 | . 51 |
|    | 12.2 アップロードできるファイル形式             | 56   |
|    | 12.3 ブラウザの操作                     | . 57 |
|    | 12.3.1 ファイルのダウンロード・閲覧            | . 57 |
|    | 12.3.2 ポップアップブロックの解除             | . 60 |

#### 5ページ

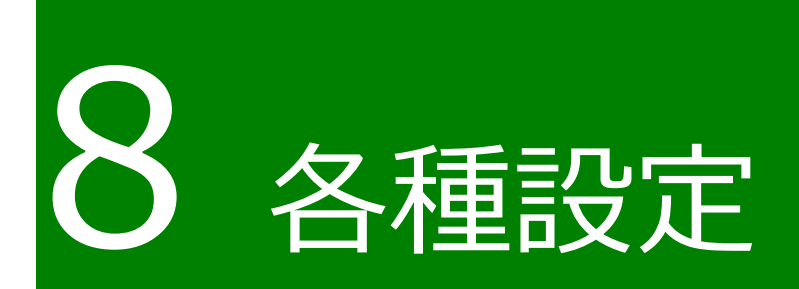

### 8.1.1 プロフィール設定(通知設定)を 変更する

共通申請サービスからの各種通知の受信設定の変更手順を記載します。

1 共通申請サービス(申請者用)画面上部のメニューから「マイページ」 をクリックし、表示された一覧から「個人プロフィール」をクリックし ます。

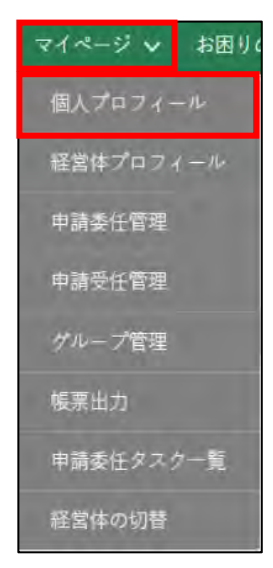

#### 2 「申請者情報一覧」が表示されます。

| 申請者情報一覧          |   |    |    |   |             |             |     |         |       |     |       |     |
|------------------|---|----|----|---|-------------|-------------|-----|---------|-------|-----|-------|-----|
|                  |   |    |    |   |             | Q このリストを検索… |     |         |       |     |       |     |
| gBizID(メールアドレス)  | ~ | 氏名 |    | Ŷ | 住所          |             | v   | 本人確認… ~ | ステータス | v   | 編集    |     |
| xxxxxxxxx@xxxxxx | x | 申請 | 太郎 |   | 東京都新宿区新宿1丁目 | 1 - 1       |     | 済       | 有効    |     | 1     | ۲   |
|                  |   |    |    |   |             |             |     |         | 全1件中  | ₽1~ | 1 件を身 | 表示中 |
|                  |   |    |    |   |             |             |     |         |       |     | 1     |     |
|                  |   |    |    |   |             | 1ページあたりの    | 表示件 | 数: 5    |       |     |       |     |

- 4 画面下部のプロフィール設定を確認します。共通申請サービスからの各 種通知について設定できます。

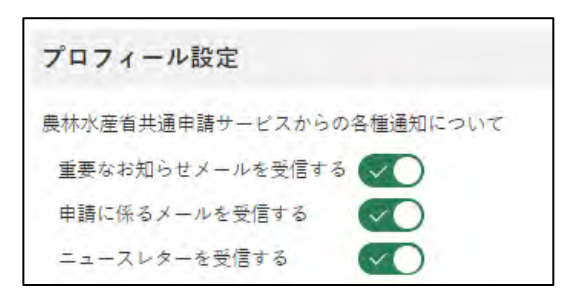

5 ボタンが緑色になっている場合、通知を「受信する」設定になっていま す。受信しない場合はボタンをクリックします。

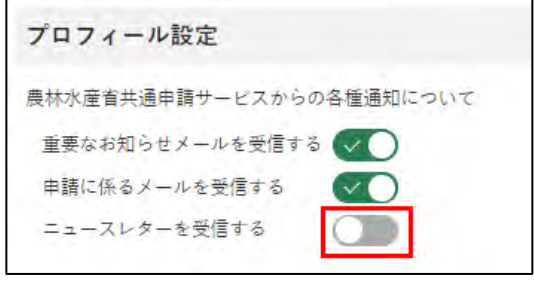

※ クリック後は、Oが左にスライドし、ボタンが灰色になり ます。

各項目とメールの詳細について、以下に記載します。

| 設定項目                | 説明                                                                                   |
|---------------------|--------------------------------------------------------------------------------------|
| 重要なお知らせメ<br>ールを受信する | 共通申請サービスに関する重要なお知らせメ<br>ールを受信する場合は有効にします。                                            |
| 申請に係るメールを<br>受信する   | 申請の差戻、受理等の審査に関する通知のメー<br>ルを受信する場合は有効にします。<br>(届出の受理が完了するまで、こちらの設定は<br>有効にしておいてください。) |
| ニュースレターを<br>受信する    | 共通申請サービスからのお知らせ情報のメー<br>ル(農林水産省における新たな政策や申請者に<br>役立つ情報のメール配信を検討中)を受信する<br>場合は有効にします。 |

表 8-1 個人プロフィールの設定項目

これらの設定は、経営体プロフィールにも同じ設定があります。経営体 と個人プロフィールのいずれかが「チェックなし」の場合、メールは送 信されません。

表 8-2 個人プロフィールと経営体プロフィールの設定

| 個人プロフィールの設定 | 経営体プロフィールの設定       | メール送信 |
|-------------|--------------------|-------|
| ✓<br>チェックあり | ✓<br>チェックあり        | 0     |
| ✓<br>チェックあり | <b>ク</b><br>チェックなし | ×     |
| ・<br>チェックなし | ✓<br>チェックあり        | ×     |
| ・<br>チェックなし | <b>の</b><br>チェックなし | ×     |

6 「保存」ボタンをクリックします。「保存されました」というポップアップが表示され、「申請者情報一覧」画面に戻ります。

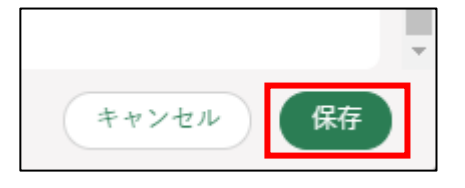

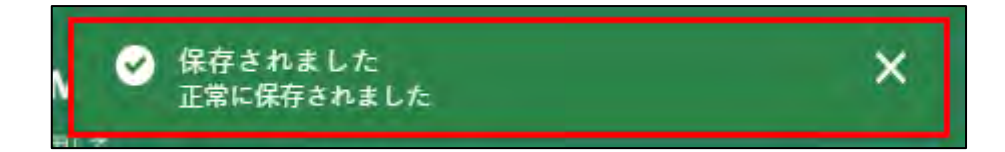

### 8.2 経営体プロフィール

届出者が所属している経営体情報の確認と編集ができます。

届出者の経営体の住所、連絡先や代表者などに変更があった場合、こちらから経営体情報の編集を行います。

なお、gBizID プライムの法人の代表者が変更になる場合は、「2.5 法人の 代表者が交代する場合」をご参照ください。

また、gBizIDのアカウントの種類、区分(個人事業主、法人等)によって、 共通申請サービス上で変更できる項目が異なります。

経営体情報詳細画面にて、入力欄が灰色になっている部分については、 gBizID で登録された情報のため、変更できません。内容を変更したい場合は、 gBizID の Web サイトへログインし修正してください。内容変更後、次回ロ グイン時に更新内容が適用されます。

gBizIDのWebサイト:https://gbiz-id.go.jp/oauth/login

| アカウントの種類        | アカウントの区分 | 法人名/屋号、代表者氏<br>名、住所等の変更 |
|-----------------|----------|-------------------------|
| gBizID プライム     | 法人       | gBizID 側にて設定            |
|                 | 個人事業主    | 変更可                     |
| 本人確認済の gBizID エ | 法人       | 変更可                     |
| レトリー            | 個人事業主    | 変更可                     |

アカウントの種類と変更可否について、以下に記載します。

### 8.2.1 経営体情報を確認・変更する

1 共通申請サービス(申請者用)画面上部のメニューから「マイページ」 をクリックし、表示された一覧から「経営体プロフィール」をクリック します。

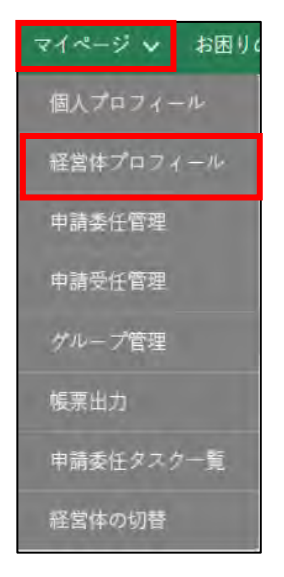

2 「経営体情報一覧」が表示されます。

| 経営体情報               |    |                    |        |       |        |      |   |          |     |     |
|---------------------|----|--------------------|--------|-------|--------|------|---|----------|-----|-----|
| ご自身の経営体情報<br>す。     | の概 | 要が表示されま            |        |       |        |      |   |          |     |     |
| 経営体情報一覧             |    |                    |        |       |        |      |   |          |     |     |
|                     |    | Q 2017             | トを検    | 帮…    |        | -    |   |          |     |     |
| 経営体ID ↑ ~ 法人名/屋号    | ×  | 住所                 | $\sim$ | 代表者氏名 | $\sim$ | 構成員数 | v | 申請件数     | ~   | 編集  |
| E-0000-0018-17 農業太郎 |    | 埼玉県さいたま市中央区〇〇町〇〇番地 |        | 農業 太郎 |        | 1    |   | 4        |     | 1   |
|                     |    |                    |        |       |        |      |   |          |     |     |
| 選択件数:0件             |    |                    |        |       |        |      | 全 | 1 件中 1~1 | 件を剥 | 表示中 |
| 選択件数: 0 件           |    |                    |        |       |        |      | 全 | 1件中1~1   | 件を剥 | 表示中 |

3 「
</
</i>

|   |                | Q. このリストを検             | <b>索</b> …                              |                                                                                             |                                                                                                 |                                                                                                    |                                                                                                    |                                                                                                    |                                                                                                    |
|---|----------------|------------------------|-----------------------------------------|---------------------------------------------------------------------------------------------|-------------------------------------------------------------------------------------------------|----------------------------------------------------------------------------------------------------|----------------------------------------------------------------------------------------------------|----------------------------------------------------------------------------------------------------|----------------------------------------------------------------------------------------------------|
| × | 住所             | ~                      | 代表者氏名                                   | $\sim$                                                                                      | 構成員数                                                                                            | v                                                                                                    | 申請件数                                                                                                    | $\sim$                                                                                                    | 編集                                                                                                    |
|   | 埼玉県さいたま市中央区〇〇岡 | 100番地                  | 農業 太郎                                   |                                                                                             | 1                                                                                               |                                                                                                    | 4                                                                                                    |                                                                                                    | $\bigcirc$                                                                                                    |
|   |                |                        |                                         |                                                                                             |                                                                                                 | 全                                                                                                    | 1件中1~1                                                                                                    | (件を                                                                                                    | 表示中                                                                                                    |
|   |                |                        |                                         |                                                                                             |                                                                                                 |                                                                                                    | · 🗄 🚺 1                                                                                                    |                                                                                                    |                                                                                                    |
|   |                |                        | 1ページあた                                  | の表                                                                                          | 示件数: 5                                                                                          |                                                                                                    |                                                                                                    |                                                                                                    |                                                                                                    |
|   | ×              | ✓ 住所<br>埼玉県さいたま市中央区○○■ | Q このリストを検<br>住所 ~<br>埼玉県さいたま市中央区〇〇町〇〇番地 | Q このリストを検索…          住所        代表者氏名         埼玉県さいたま市中央区〇〇町〇〇番地       農業 太郎         1ページあたり | Q.このリストを検索…          住所        代表者氏名          埼玉県さいたま市中央区〇〇町〇〇番地       農業 太郎         1ページあたりの表が | Q. このリストを検索・・・         > 住所        代表者氏名       構成員数         埼玉県さいたま市中央区〇〇町〇〇番地       農業 太郎       1         1ページあたりの表示件数: 5 | Q. このリストを検索…          住所        構成員数 、         埼玉県さいたま市中央区〇〇町〇〇番地       農業 太郎       1         全       1ページあたりの表示件数: 5 | Q. このリストを検索・・・         > 住所        代表者氏名       構成員数       申請件数         埼玉県さいたま市中央区〇〇町〇〇番地       農業 太郎       1       4         全1件中1~1            1ページあたりの表示件数:       5       1       1 | Q このリストを検索・・・         * 住所       化表者氏名       構成員数       申請件数         埼玉県さいたま市中央区〇〇町〇〇番地       農業 太郎       1       4         全1件中1~1件を           1ページあたりの表示件数:       5 |

4 「経営体情報詳細」が表示されます。対象の項目を編集します。

| אַרָּדער דין דין דין דין דין דין דין דין דין דין                                                                                                    |                                                                                                    |  |
|----------------------------------------------------------------------------------------------------|----------------------------------------------------------------------------------------------------|--|
| 圣営体情報                                                                                                    |                                                                                                    |  |
| 圣當体ID                                                                                                    | eMAFF種別                                                                                                    |  |
| E-0016-1762-73                                                                                                    | eMAFF未活性                                                                                                    |  |
| 去人・個人事業主                                                                                                    |                                                                                                    |  |
| 個人事業主                                                                                                    | *                                                                                                    |  |
| 去人番号                                                                                                    | 個人事業主管理番号                                                                                                    |  |
| 数字13文字で入力してください。                                                                                                    | 123                                                                                                    |  |
| テスト農場<br>郵便番号 <b>▲</b> 37                                                                                                    | デストノウジョウ                                                                                                    |  |
| テスト 農場<br>郵便番号<br>1600022                                                                                                    | デストノウジョウ                                                                                                    |  |
| テスト農場<br>郵便番号 ❷2<br>1600022<br>都道府県 ❷3                                                                                                    | テストノウジョウ<br>市区町村 🛛 🛛 🖉                                                                                            |  |
| テスト農場<br>郵便番号                                                                                                    | テストノウジョウ<br>市区町村 <b>必須</b><br>▼ 新宿区                                                                               |  |
| テスト農場<br>郵便番号<br>1600022<br>都道府県<br>東京都<br>町名黄地、ビル名等  233                                                                                                   | テストノウジョウ<br>市区町村<br>●図<br>▼ 新宿区                                                                                   |  |
| テスト 農場<br>郵便番号  あ5<br>1600022<br>都道府県  あ5<br>東京都<br>町名番地、ビル名等  あ5<br>新宿1丁目1-1                                                                               | テストノウジョウ<br>市区町村 <b>●</b> ■<br>▼ 新宿区                                                                              |  |
| テスト慶場       郵便番号       1600022       都道府県       夏京部       町名黄地、ビル名等       新宿1丁目1-1       代表者氏名                                                              | テストノウジョウ<br>市区町村<br>●図<br>新宿区<br>代表者氏名カナ ●3                                                                       |  |
| テスト農場       郵便番号 あ夏       1600022       都道府県 あ夏       東京都       町名番地、ビル名等 200       新宿1丁目1-1       代表者氏名 8月                                                 | テストノウジョウ<br>市区町村 ●原<br>新宿区<br>代表者氏名カナ ●R                                                                          |  |
| テスト機場       郵便番号       500022       都道府県       5万       東京部       町名番地、ビル名等       新宿1丁目1-1       代表者氏名       60       1000000000000000000000000000000000000 | <ul> <li>テストノウジョウ</li> <li>市区町村 ●</li> <li>新宿区</li> <li>代表者氏名カナ ●</li> <li>代表者生年月日</li> </ul>                     |  |
| テスト農場       郵便番号 必須       1600022       都道府県 必須       東京都       町名番地、ビル名等 必須       新宿1丁目1-1       代表者氏名 必須       小田田田田田田田田田田田田田田田田田田田田田田田田田田田田田田田田田田田田      | テストノウジョウ<br>市区町村 ●3<br>■<br>新宿区<br>代表者氏名カナ ●3<br>代表者氏名カナ ●3<br>(代表者生年月日<br>■<br>1992/12/26                        |  |
| テスト機場       郵便番号       1600022       都道府県       夏夏       東京都       町名番地、ビル名等       新宿1丁目1-1       代表者氏名       (代表者性別)       夏度                              | <ul> <li>テストノウジョウ</li> <li>市区町村 ●</li> <li>新宿区</li> <li>代表者氏名カナ ●</li> <li>代表者生年月日</li> <li>1992/12/26</li> </ul> |  |

### (1) 経営体情報を確認・変更する

1 経営体情報のうち、経営体 ID、eMAFF 種別、法人・個人事業主、法人 番号、個人事業主管理番号を確認します。

| 経営体情報            |   |           |   |
|------------------|---|-----------|---|
| 経営体ID            |   | eMAFF種別   |   |
| E-0000-0934-77   |   | eMAFFプライム | * |
| 法人・個人事業主         |   |           |   |
| 個人事業主            | + |           |   |
| 法人番号             |   | 個人事業主管理番号 |   |
| 数字13文字で入力してください。 |   | 123       |   |

#### 2 経営体住所、代表者情報を確認します。 ※アカウントによっては入力不可の場合があります。

| 法人名/屋号 🜌        | 法人名/屋号カナ 🛛 🛪  |   |
|-----------------|---------------|---|
| テスト農場           | テストノウジョウ      |   |
| 郵便番号 企復         |               |   |
| 1600022         |               |   |
| 都道府県 🚳          | 市区町村 🙈        |   |
| 東京都             | ▼ 新宿区         |   |
| 町名番地、ビル名等 🏼 💩 🧝 |               |   |
| 新宿1丁目1-1        |               |   |
| 代表者氏名 必須        | 代表者氏名カナ 20 20 |   |
|                 |               |   |
| 代表者性別 🛛 🔊       | 代表者生年月日       |   |
| 女性              | ▼ 1992/12/26  | 臣 |
| 話番号(代表) ▲褒      | FAX番号(代表)     |   |
| 0312345678      | 0312345678    |   |
| (ールアドレス(代表)     | 業種            |   |
|                 | 農業            |   |

図の青枠部分を変更した場合、再度本人確認が必要になります。詳細は 「8.2.2 経営体情報の変更に伴う再本人確認」をご参照ください。 3 経営体の「法人名/屋号」を確認します。変更する場合は項目をクリック し、直接入力します。

※アカウントによっては入力不可の場合があります。

| 下記枠内の入力済み項目を修正した場合は再度身元確<br>空欄となっている項目に新規でご記入の場合には、身 | 認が必要になります。<br>元確認の必要はありません。 |  |
|------------------------------------------------------|-----------------------------|--|
| 法人名/屋号 200                                           | 法人名/屋号力夫 🚳                  |  |
| テスト農場                                                | テストノウジョウ                    |  |

4 経営体の住所を確認します。変更する場合の入力方法を記載します。 ※アカウントによっては入力不可の場合があります。

郵便番号はハイフンを含めずに、半角7桁以内で入力します。

例)0000000

| 郵便番号 200    |         |
|-------------|---------|
| 1600022     |         |
| 都道府県 💩      | 市区町村 金額 |
| 東京都         | 新宿区     |
| 町名番地、ビル名等 者 |         |
| 新宿1丁目1-1    |         |

都道府県は項目をクリックすると、都道府県一覧が表示されます。対象 の都道府県をクリックしてください。

| 東京都   |  |
|-------|--|
| 茨城県   |  |
| 栃木県   |  |
| 群馬県   |  |
| 埼玉県   |  |
| 千葉県   |  |
| ✓ 東京都 |  |

市区町村、町名番地、ビル名等は直接入力します。

5 代表者氏名、代表者氏名カナを確認します。修正する場合は直接入力し ます。

※アカウントによっては入力不可の場合があります。

| Same and  |                         |
|-----------|-------------------------|
| >>221 300 |                         |
| 代表者生年月日   |                         |
|           | 苗                       |
|           | 代表者生年月日<br>▼ 1980/12/20 |

6 代表者性別を確認します。修正する場合は項目をクリックすると、入力 候補が表示されます。該当する項目をクリックしてください。 ※アカウントによっては入力不可の場合があります。

| 男性      |  |
|---------|--|
| ✓ 男性    |  |
| 女性      |  |
| その他:毎回答 |  |

7 代表者生年月日を確認します。修正する場合は、「 □ 」をクリックする とカレンダーが表示されます。該当する日付を選択してください。 ※アカウントによっては入力不可の場合があります。

| 代表者生年月日                       |    |     |    |    |    |    | -    |   |
|-------------------------------|----|-----|----|----|----|----|------|---|
| 1980/12/20                    |    |     |    |    |    |    | 茴    | I |
|                               |    |     | 12 | 3  |    | 19 | 80 🛟 | - |
| FAX番号(代表)<br>数字11文字以内で入力してくだる | B  | 10) | 火  | 카. | *  | 쑾  | ±    | - |
| 業種                            | 30 | 1   | 2  | 3  | 4  | 5  | 6    |   |
|                               | 7  | 8   | 9  | 10 | 11 | 12 | 13   |   |
|                               | 14 | 15  | 16 | 17 | 18 | 19 | 20   |   |
|                               | 21 | 22  | 23 | 24 | 25 | 26 | 27   |   |
|                               | 28 | 29  | 30 | 31 | 1  | 2  | 5    |   |
|                               | 4  | 5   | 6  | 7  | в  | 9  | 10   |   |
|                               |    |     |    | 今日 | 1  |    |      |   |

8 経営体への連絡先となる「電話番号(代表)」及び「FAX 番号(代表)」 を確認します。 変更する場合は、入力欄をクリックして直接入力します。 (ハイフンなし、半角 11 桁以内。例:0312345678)

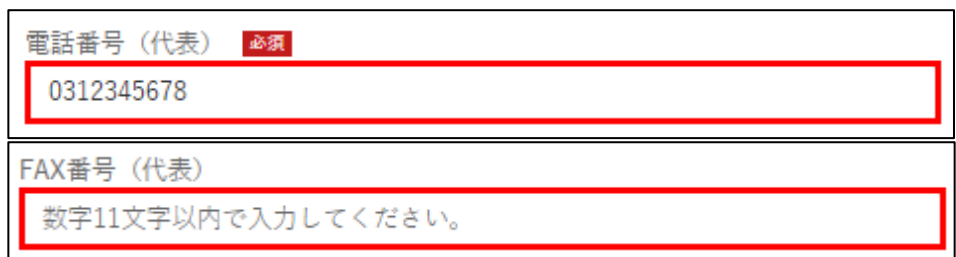

9 経営体への連絡先となる「メールアドレス」を確認します。 変更する場合は項目をクリックして直接入力します。

| メールアドレス(代表)   |  |
|---------------|--|
| xxxxx@xxx.xxx |  |

10 経営体の「業種」を確認します。

変更する場合は入力項目をクリックし、表示された一覧から「業種」を クリックします。

| 農業   |  |
|------|--|
| ✓ 農業 |  |
| 林樂   |  |
| 水産業  |  |
| その他  |  |

### (2) プロフィール設定を確認・変更する

1 プロフィール設定を確認します。共通申請サービスからの各種通知について設定することができます。

| プロフィール設定                          |              |
|-----------------------------------|--------------|
| 共通申請サービスからの各種通知について               |              |
| 重要なお知らせメールを受信する 🗸 🗸               |              |
| 申請に係るメールを受信する                     |              |
| ニュースレターを受信する                      |              |
| ・申請代行者の機能を利用する                    |              |
| 有効にした場合、他の利用者にあなたの法人名/屋号、代表者名、市町材 | 村名までが公開されます。 |
| ・グループ申請の参加依頼を許可する                 |              |
| 有効にした場合、他の利用者にあなたの法人名/屋号、代表者名、市町材 | 村名までが公開されます。 |

2 ボタンが緑色になっている場合、通知を「受信する」設定になっていま す。受信しない場合はボタンをクリックします。

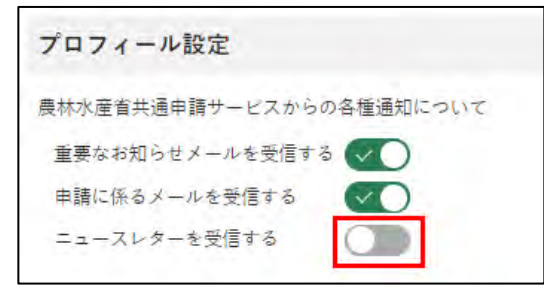

※クリック後は〇が左にスライドし、ボタンが灰色になります。

各項目とメールの詳細について、以下に記載します。

| 設定項目                | 共通申請サービスから送信されるメール                                                                   |
|---------------------|--------------------------------------------------------------------------------------|
| 重要なお知らせメ<br>ールを受信する | 共通申請サービスに関する重要なお知らせのメ<br>ールを受信する場合は有効にします。                                           |
| 申請に係るメール<br>を受信する   | 申請の差戻、受理等の審査に関する通知のメール<br>を受信する場合は有効にします。<br>(届出の受理が完了するまで、こちらの設定は有<br>効にしておいてください。) |
| ニュースレターを<br>受信する    | 共通申請サービスからのお知らせ情報のメール<br>(農林水産省における新たな政策や申請者に役立<br>つ情報のメール配信を検討中)を受信する場合は<br>有効にします。 |

| 表 | 8-3 | 経営体フ | ゚ロフィー | -ルの設定項目 |
|---|-----|------|-------|---------|
|---|-----|------|-------|---------|

| 設定項目     | 共通申請サービスから送信されるメール      |
|----------|-------------------------|
| 申請代行者の機能 | 行政書士等の申請代行者が、申請者からの申請代  |
| を利用する    | 行依頼を受け付ける場合に有効にします。     |
|          | ※有効にした場合は、法人名/屋号、代表者名、住 |
|          | 所(都道府県及び市町村)が公開されます。    |
| グループ申請の参 | グループ申請を行う場合は設定を有効にします。  |
| 加依頼を許可する | (通常、こちらは無効にしておいてください。)  |

メールの送信設定については、個人プロフィールにも同じ設定がありま す。経営体と個人プロフィールのいずれかが「チェックなし」の場合、 メールは送信されません。双方の設定については、「表 8-2 個人プロフ ィールと経営体プロフィールの設定」をご参照ください。

- (3) 変更した内容を保存する
  - 1 「経営体情報詳細」 画面の一番下にある「保存」 ボタンをクリックし、 変 更内容を保存します。

| eMAFF種別   |                                          |                                          |
|-----------|------------------------------------------|------------------------------------------|
| eMAFFプライム |                                          | *                                        |
|           |                                          |                                          |
|           |                                          |                                          |
| 個人事業主管理番号 |                                          |                                          |
| 123       |                                          |                                          |
|           |                                          |                                          |
| *         | eMAFF種別<br>eMAFFプライム<br>個人専業主管理番号<br>123 | eMAFF種別<br>eMAFFプライム<br>個人事業主管理番号<br>123 |

※保存せずに終了する場合は、「キャンセル」ボタンをクリックします。

2 「保存されました」というポップアップが表示され、「申請者情報一覧」 画面に戻ります。

「法人名/屋号」 「住所」 「代表者氏名」 を変更している場合は、一覧表に 変更後の内容が表示されます

※「キャンセル」ボタンを押した場合は、ポップアップは表示されません。

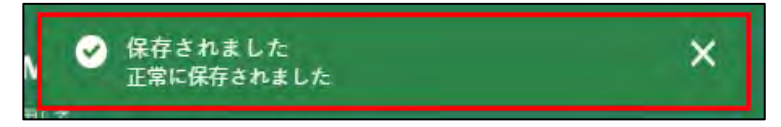

### 8.2.2 経営体情報の変更に伴う再本人確 認

本人確認済の経営体情報のうち、法人名/屋号、法人名/屋号カナ、郵便番 号、都道府県、市区町村、町名番地、ビル名等、代表者氏名、代表者氏名カ ナ、代表者性別、代表者生年月日を「経営体情報詳細」画面で変更すると、 再度、本人確認が必要となります。

(法人の場合、共通申請サービス上ではこれらの情報を変更できないため、 gBizID(<u>https://gbiz-id.go.jp/</u>)のマイページで変更してください。変更後、 共通申請サービスにログインすると、自動的に変更内容が反映されますので、 共通申請サービスでの再本人確認は不要となっています。)

「経営体情報詳細」画面で、再本人確認が必要となる項目を変更し、「保存」 ボタンをクリックすると、「再度の本人確認が必要になります」というポップ アップが表示されます。

再度の本人確認が必要になります この項目を修正した場合、再度本人確認を行っていただくまでの間、申請を行う等の一部優能が利用できなくなります。よろしいですか キョンセル 保存

再度の本人確認は、TRUSTDOCK での確認も可能です。手順については 「2.4.1 オンラインで本人確認を行う(個人事業主のみ)」をご参照ください。 TRUSTDOCK が利用できない方(法人の方など)は、以下のいずれかの方法 でご連絡をお願いいたします。なお、経営体情報の変更前にご相談いただく ことも可能です。 (1) Web フォームでのご連絡

以下手順を参考に、コールセンターに身分証明書を提出します。

1 ポータル画面の「マイページ」をクリックし、表示された一覧から「個 人プロフィール」をクリックします。

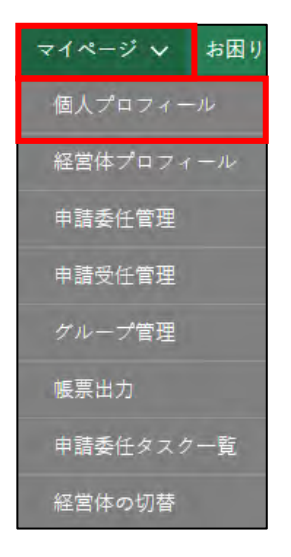

2「申請者情報一覧」に表示されている申請者のうち、身分証明書画像を送 信したいアカウントの列の「▼」ボタンをクリックし、「身分証明書画像 受け渡し」を選択します。

| 申請者情報一覧         |   |    |   |                |        |         |         |         |
|-----------------|---|----|---|----------------|--------|---------|---------|---------|
|                 |   |    |   | Q. このリスドを検索・   |        |         |         |         |
| EBizID(メールアドレス) | ¥ | 氏名 | v | 住所             | ×.     | 本人確認… ~ | ステータス ~ | 編集      |
|                 |   |    |   | 東京都新宿区新宿1丁目1-1 |        | 未済      | 有动      | 1.      |
|                 |   |    | 1 | 東京都新宿区新宿1丁目1-1 |        | 资       | 有効      | 日奈美け渡し  |
|                 |   |    |   |                |        |         | 全2件中1~  | 2 件を表示中 |
|                 |   |    |   |                |        |         | 100     | 1       |
|                 |   |    |   | 1ページあ)         | たりの表示件 | 数: 5    |         | ٠       |

3 「身分証明書画像受け渡し」画面が開きます。「ファイルをアップロード」 をクリックし、エクスプローラから身分証明書画像を選択し「開く」を クリックします。

| 身分証明書画像受け渡し                               | Ĩ   |
|-------------------------------------------|-----|
| 身分証明費画像受け渡し<br>査 ファイルをアップロード またはファイルをドロップ |     |
| アップロード済みファイル                              |     |
|                                           | 閉じる |

| n 📮 🖉            |                  | Ŷ               | Q P   | マニュアル用の検索 |
|------------------|------------------|-----------------|-------|-----------|
| 新しいフォルター         |                  |                 |       | 1= •      |
| <b>名</b> 而       | 要新日時             | 碑编              | サイズ   |           |
| ₽ 92-7741, 1.pdf | 2021/12/06-18:36 | Adobe Acrobat D | 90 KB |           |
|                  |                  |                 |       |           |
|                  |                  |                 |       |           |

4 「ファイルをアップロード」 画面が開きます。「1 ファイルのうち1 ファ イルがアップロードされました」 を確認し、「完了」 ボタンをクリックし ます。

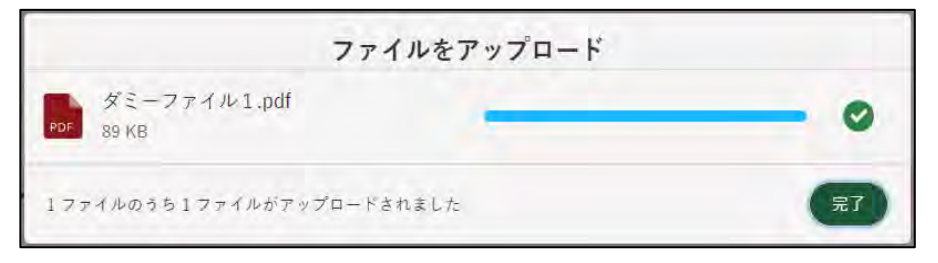

5 「身分証明書画像受け渡し」画面に戻ります。「アップロード済みファイル」欄にアップデートしたファイル名が表示されていることを確認し、「再本人確認の依頼」ボタンをクリックします。

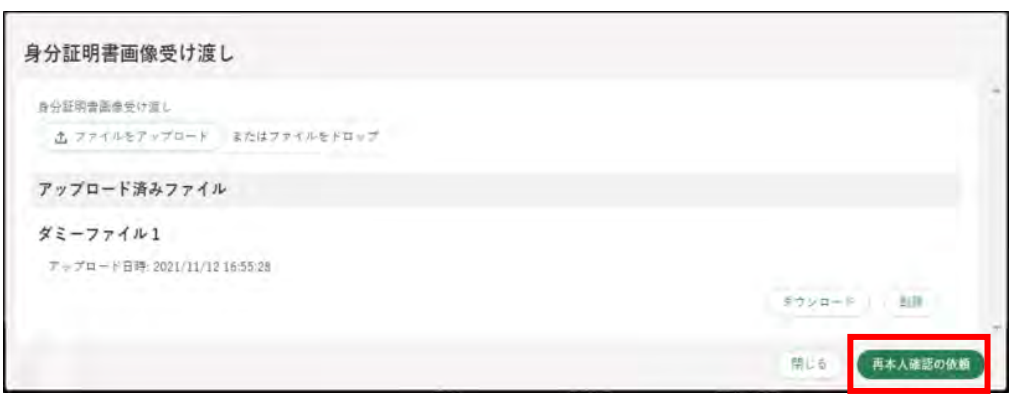

依頼が完了すると「再本人確認の依頼が完了しました」と表示されます。

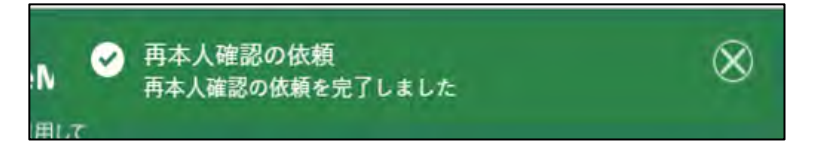

6 依頼状況の確認はポータル画面の「お困りの場合」ボタンをクリックし、 表示された一覧から「お問合せ」をクリックすると確認することができ ます。

| お問合せ一覧                                              |                                             |                                                                                                    |                    |                      |               | (                                       | 斯规              |
|-----------------------------------------------------|---------------------------------------------|----------------------------------------------------------------------------------------------------|--------------------|----------------------|---------------|-----------------------------------------|-----------------|
| 検索条件                                                |                                             |                                                                                                    |                    |                      |               |                                         |                 |
| お聞合せ先                                               |                                             | ステータス                                                                                                    |                    |                      |               |                                         |                 |
|                                                     |                                             | y I                                                                                                    |                    |                      |               |                                         |                 |
| キーワードで植物する 0                                        |                                             |                                                                                                    |                    |                      |               |                                         |                 |
|                                                     |                                             |                                                                                                    |                    |                      |               |                                         |                 |
|                                                     |                                             |                                                                                                    |                    |                      |               | 10                                      | -               |
|                                                     |                                             |                                                                                                    |                    |                      |               |                                         |                 |
|                                                     |                                             | Q このリストき                                                                                                    | Ethe Weiter        |                      |               |                                         |                 |
|                                                     |                                             | and the second second se |                    | ARCHIVE AN           |               |                                         | Lime.           |
| 81+N U                                              | お同合世日 4 ~                                   | 最終更新日付 🗸                                                                                                    | 新属シ                | 到同者                  | ×             | スケールン                                   | 100.00          |
| タイトル · · · · · · · · · · · · · · · · · · ·          | お司合せ日 4 · · · · · · · · · · · · · · · · · · | 最終更新日付 ~<br>2021/12/07 10:38                                                                                                    | 新版 ジ<br>甲酸香露葱共通T…  | 面開着<br>中源共通T         | ×<br>≘#       |                                         | 1               |
| タイトル-<br>本人雑誌依頼(経営中ID:E-0000-6195-91, gBiz(D:sb···· | お司合せ日 4 ~<br>2021/12/07 10:38               | 最終更新日付 ∨<br>2021/12/07 10:38                                                                                                    | 所属 √ 甲酸老鼻麦共通T…     | - 到阿希<br>申請共通T       | ×<br>三郎<br>全: | スァー~ √<br>受付待<br>1件中1~1件を               | <b>1</b><br>表示中 |
| タイトル-<br>本人知道(水明  絵園中ID:E-0000-6195-91, gBizID:eb…  | お司合せ日 4 ~ ~<br>2021/12/07 10:38             | ■最終更新日何 ~<br>2021/12/07 10:38                                                                                                    | ·听說 ✓<br>甲砷老具意共道T… | <u>司</u> 阿维<br>申請共通下 | 王郎<br>全1      | 又大一~~~~~~~~~~~~~~~~~~~~~~~~~~~~~~~~~~~~ | /<br>表示中        |

7 コールセンターにて再本人確認が完了すると、通知欄に「本人確認通知」 が届きます。「詳細」をクリックすると確認できます。

| 直知       |                      |                   |                                |               |               |          |
|----------|----------------------|-------------------|--------------------------------|---------------|---------------|----------|
|          |                      |                   | 9.2                            | のリストを検索…      |               |          |
| ~        | 通知日付 4 ~             | タイトル              |                                | ~             | 発信元           | ~ 詳細     |
| 未開針      | 2021/12/07           | 照会回答通             | 町 (お問合せ番号:0000014161)          |               | 農林水産省 (広報評価課) | 8        |
| 未開封      | 2021/12/07           | 本人確認通知            | 10                             |               | 農林水産吉 (広報評価課) | 8        |
|          | 2021/12/07           | 申請共通T             | 三郎様から証言体の管理者権限の確定結果通知          |               | 申稿者美图共通T02    | B        |
|          | 2021/12/07           | 申請共通T             | 一郎3様から経営体の管理者権限の論測依頼通知         |               | 申請者員園共通下 0.2  | 8        |
| 朱蘭寶      | 2021/12/07           | 申請共通T             | 一郎3棟から経営体の管理者権限の譲渡結果通知         |               | 申請者扁園共通〒02    | 6        |
|          |                      |                   |                                |               | 全9件中1         | ~5 件を表示中 |
|          |                      |                   |                                | レメージあたりの表示件数: | 5             | 2 2.5    |
|          |                      |                   |                                |               |               |          |
| - 1 TH   | 物通知                  |                   |                                |               |               |          |
| -> C HE  | DICALLENH            |                   |                                |               |               |          |
| 内容       |                      |                   |                                |               |               |          |
| 農材<br>当サ | 水産者共通申請サ<br>ービスにて、各種 | ビス上で。<br>  申請手続が/ | ご本人様確認が完了しました。<br>うえるようになりました。 |               |               |          |
|          |                      |                   |                                |               |               | 禁じる      |

8 ポータル画面の「マイページ」の個人プロフィール「本人確認状況」欄 が「済」の状態になっています。

| 申請者情報一覧                     |   |    |    |   |                |             |       |           |      |     |
|-----------------------------|---|----|----|---|----------------|-------------|-------|-----------|------|-----|
|                             |   |    |    |   | Q. 20          | リストを検索…     |       |           |      |     |
| gBizID(メールアドレス)             | v | 氏名 |    | ~ | 住所             | ~           | 本人確認… | v ステータス v | 編集   |     |
| mminomo@tech.softbank.co.jp |   | 蓋毛 | 瑞希 |   | 東京都新宿区新宿1丁目1-1 |             | 済     | 有効        | 1    | •   |
|                             |   |    |    |   |                |             |       | 全1件中1-    | ~1件を | 表示中 |
|                             |   |    |    |   |                | 1ページあたりの表示( | 牛数: 5 | - 81      |      | *   |

### (2) メール、お電話でのご連絡

以下問合せ窓口までご連絡ください。

| <農林水産省共通申請サービス 問合せ窓口>               |
|-------------------------------------|
| メールアドレス system-helpdesk@emaff-ks.jp |
| 電話番号 0570-550-410 (ナビダイヤル)          |
| ※お電話の場合、通話料はお客様負担となります。             |
| お電話の受付時間:平日 9 時 30 分~17 時 30 分      |
| (土日祝日・年末年始を除く)                      |

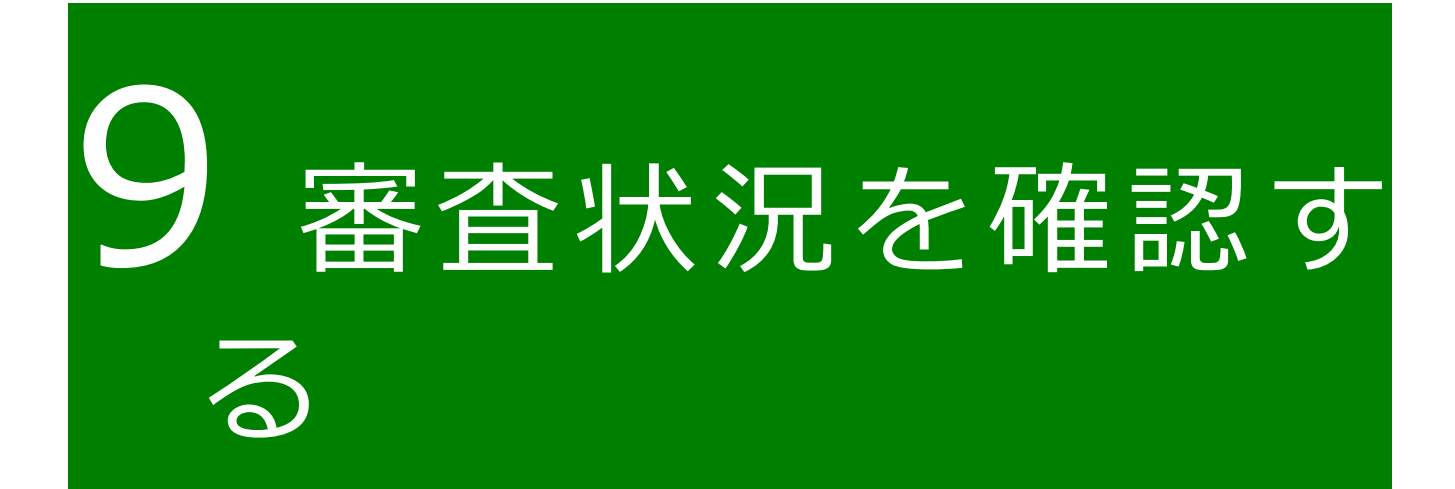

共通申請サービスで提出した届出の進捗状況を確認することができます。

 
 1 画面上部のメニューから「手続を探す」をクリックし、「あなたの申請一 覧から探す」をクリックします。

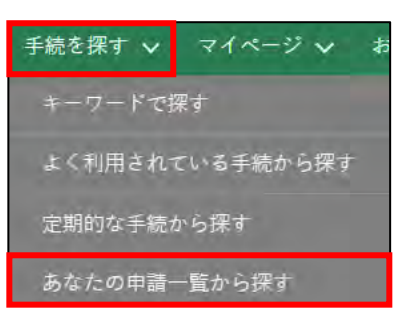

- 2 「申請情報一覧」画面が開きます。
- 3 確認したい届出の検索条件を入力し、「検索」ボタンをクリックします このとき、「完了している申請を表示する」にチェックを入れていない場 合、受理された届出が表示されませんのでご注意ください。

| ✓ 検索条件                    |         |          |            |      |          |           |            |   |   |
|---------------------------|---------|----------|------------|------|----------|-----------|------------|---|---|
| 文書番号                      | 法人名/屋号  |          |            |      |          |           |            |   |   |
| (例) 9999999999            | (例) 申請力 | て良区      |            |      | 申請後に修    | を<br>正された | 申請のみ表示する   |   |   |
| 経営体ID                     | 経営体住所   | 経営体住所    |            |      |          |           |            |   |   |
| (例) E-9999-9999-99        | (例) 00県 | 00市00町0  | 0-00-00    |      |          |           |            |   |   |
| グループID                    | 申請年月日   | (開始)     | 申請年月日 (終了) | 最終到  | 更新日 (開始) |           | 最終更新日 (終了) |   |   |
| (例) 9999999999            |         | m        | ~          | m    | Ê        | i ~       |            | 首 |   |
| ✓ 完了している申請を引              | 長示する    |          |            |      |          |           |            |   |   |
| 業種                        |         | 法令名      |            |      |          |           |            |   |   |
|                           | •       | (例) 〇〇措置 | 置法         |      |          |           |            |   |   |
| 制度                        |         | 手続       |            | 申請年度 |          | 申請ステ      | ータス        |   |   |
| 認定農業者制度                   | ×       | 10180家庭菜 | 國届-02 ×    | 2021 | ×        |           |            |   | * |
| 提出先(地域名)                  |         |          |            |      |          |           |            |   |   |
|                           |         |          |            |      |          |           |            |   |   |
| (例) 〇〇市                   |         |          |            |      |          |           |            |   |   |
| (例) 〇〇市<br>制度固有項目         |         |          |            |      |          |           |            |   |   |
| (例) 〇〇市<br>制度固有項目<br>項目名1 |         |          |            | 項目   | 値1       |           |            |   |   |

4 検索条件の下に表示されている一覧の「ステータス」欄(画面の一覧の 見出しに「ス…」と表示されている欄)で、届出の進捗状況を確認しま す。

|    |        |    |               | -    |   |        | • | 0, ±209,2+8      | 検索・・・      |            |           |              |
|----|--------|----|---------------|------|---|--------|---|------------------|------------|------------|-----------|--------------|
|    | 制度     | ÷. | 手続く           | 申請い  | ÷ | 法人名/雇号 | * | ステータス 🗸          | 申請年月日 →    | 文書番号 🖓     | 経営体ID 🚽   | 最終更… ↓ √     |
|    | 認定原業者制 | ŧ  | 10180家庭菜園層-02 | 2021 |   | テスト農場  |   | 申請待ち             | 2021/09/17 | 0000005677 | E-0000-09 | 2021/09/17 0 |
|    | 認定資業者制 | ŧ  | 10180家庭英園層-02 | 2021 |   | テスト良場  |   | 都道府県庁の審査受<br>付待ち | 2021/09/17 | 000005676  | E-0000-09 | 2021/09/17 0 |
|    | 認定原業者制 | ŧ  | 10180家庭菜園層-01 | 2021 |   | テスト農場  |   | 都道府県庁の審査受<br>付待ち | 2021/09/16 | 000005671  | E-0000-09 | 2021/09/16 0 |
|    | 記定日業者制 | ŧ  | 10180家庭菜園層-02 | 2021 |   | テスト島場  |   | 都道府県庁の審査中        | 2021/08/04 | 0000005235 | E-0000-09 | 2021/08/06 1 |
|    | 認定很美者制 | ŧ  | 10180家庭菜園層-02 | 2021 |   | テスト展場  |   | (蓋戻)申請待ち         | 2021/08/04 | 0000005232 | E-0000-09 | 2021/08/04 1 |
| H. |        |    |               |      |   |        |   |                  | -1         |            |           |              |
| 選拔 | 代数:0件  |    |               |      |   |        |   |                  |            |            | 全 11 件    | 牛中 1~5 件を表示中 |
|    |        |    |               |      |   |        |   |                  |            |            | 1         | 2. 3. 次>     |
|    |        |    |               |      |   |        |   | 1~*-             | シあたりの表示の   | +数: 5      |           | Ŧ            |
|    |        |    |               |      |   |        |   |                  |            |            | 一括取下      | 申請情報出力       |

| <u>  + + &gt; フ =</u> |      |
|-----------------------|------|
| 土仏人に                  | アーツス |

| ステータス                       | 説明                                                           |
|-----------------------------|--------------------------------------------------------------|
| 申請待ち                        | 届出内容を入力して保存した状態。<br>このステータスの場合、まだ届出はされてい<br>ません。             |
|                             | 届出を取り下げた状態。<br>届出の受付前に、届出を取り下げると、このス<br>テータスになります。           |
| (差戻)申請待ち                    | 届出が差し戻された状態。<br>届出内容に何らかの問題があったために、差<br>し戻されると、このステータスになります。 |
| 都道府県の受理受付待<br>ち<br>国の受理受付待ち | 届出の受付を待っている状態。<br>届出直後は、このステータスになります。                        |
| 都道府県の受理中<br>国の受理中           | 届出の受付が行われた状態(確認中の状態)。                                        |
| 審査完了                        | 届出が受理された状態(この状態になると届<br>出番号が発行されていますので、届出番号を<br>確認して下さい)。    |

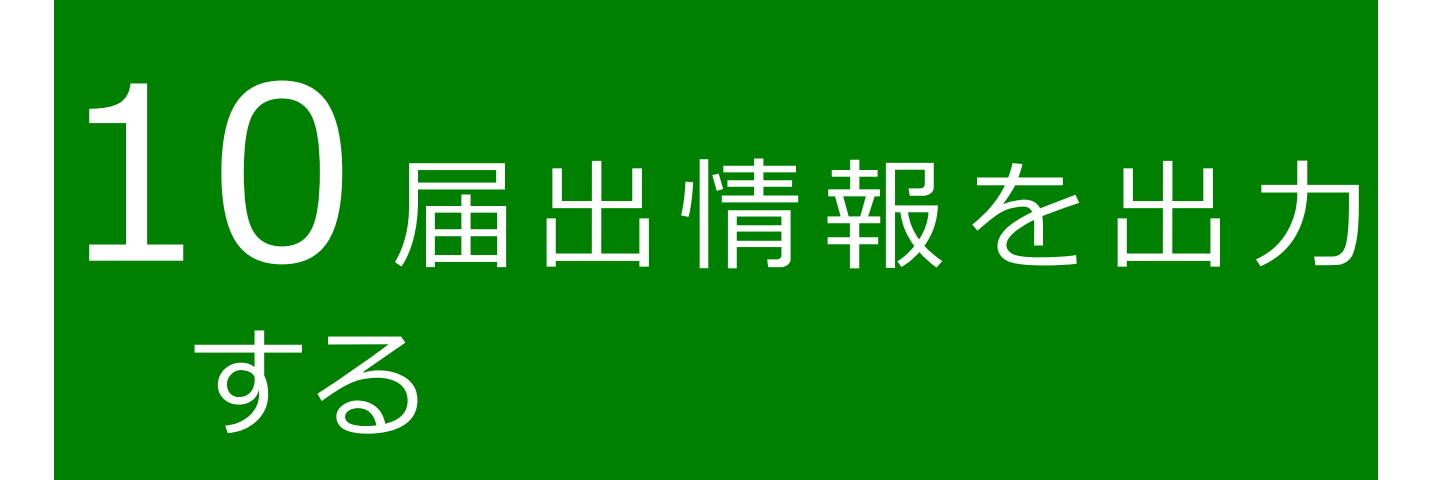

# 10.1届出データの出力(一覧)

共通申請サービスに登録されている届出情報を、CSV ファイルで出力できます。

1 共通申請サービスの上部メニューから「手続を探す」-「あなたの申請一 覧から探す」をクリックします。

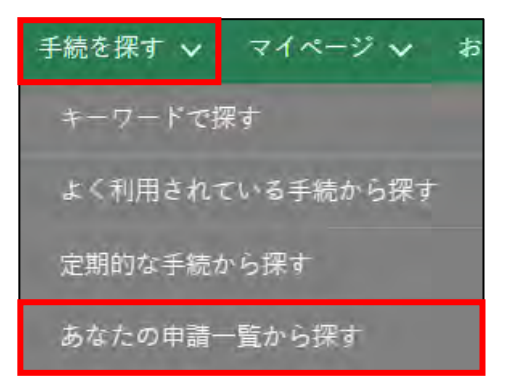

- 2 「申請情報一覧」画面が開きます。
- 3 出力したい届出の検索条件を入力し、「検索」ボタンをクリックします。 このとき、「完了している申請を表示する」にチェックを入れていない場 合、受理された届出が表示されませんのでご注意ください。

| 《 使采余件             |                       |          |      |           |    |            |            |           |   |
|--------------------|-----------------------|----------|------|-----------|----|------------|------------|-----------|---|
| 文書番号               | 法人名/屋号                |          |      |           |    |            |            |           |   |
| (例) 9999999999     | (例) 申請太               | 周        |      |           |    | 申請後に       | 修正され       | た申請のみ表示する |   |
| 経営体ID              | 経営体住所                 | 経営体住所    |      |           |    |            |            |           |   |
| (例) E-9999-9999-99 | (例) 00県00市00町00-00-00 |          |      |           |    |            |            |           |   |
| グループID             | 申請年月日(                | (開始)     | F    | 申請年月日(終了) |    | 最終更新日 (開始) |            | 最終更新日(終了) |   |
| (例) 9999999999     |                       | <b></b>  | ~    |           | m  |            | <b>ॉ</b> ~ |           | 苗 |
| √ 完了している申請を表       | 示する                   |          |      |           |    |            |            |           |   |
| 業種                 |                       | 法令名      |      |           |    |            |            |           |   |
|                    | *                     | (例) 〇〇措  | 置法   |           |    |            |            |           |   |
| 制度                 |                       | 手続       |      |           | 申請 | 年度         | 申請ス言       | テータス      |   |
| 認定農業者制度            | ×                     | 10180家庭: | 菜園届- | -02 ×     | 20 | 21 ×       |            |           |   |
| 提出先(地域名)           |                       |          |      |           |    |            |            |           |   |
| (例) 〇〇市            |                       |          |      |           |    |            |            |           |   |
| 制度固有項目             |                       |          |      |           |    |            |            |           |   |
|                    |                       |          |      |           |    | 項目値1       |            |           |   |
| 項目名1               |                       |          |      |           |    |            |            |           |   |

29ページ

4 画面下部の検索結果欄で、出力したい届出の左端の□にチェックを入れ ます。

|    |         |               |       |          | Q,                   | このリストを検索   | in .       |            |              |        |     |
|----|---------|---------------|-------|----------|----------------------|------------|------------|------------|--------------|--------|-----|
| Ξ  | 制度 🗸    | 手続くく          | 申請… ~ | 法人名/屋号 🕔 | 2v                   | 申請年月日 🗸    | 文書書号 ∨     | 経営体ID V    | 最終更… ↓ ∨     | 編集     |     |
| 19 | 認定農業者制度 | 10180家庭菜園届-02 | 2021  | テスト農場    | 都道府県<br>庁の審査<br>受付待ち | 2021/09/27 | 0000005691 | E-0000-09… | 2021/09/27 1 | 1      |     |
| ×  | 認定品業者制度 | 10180家庭菜園届-02 | 2021  | テスト農場    | 申請待ち                 | 2021/09/17 | 0000005677 | E-0000-09… | 2021/09/17 0 | 1      |     |
| N. | 認定農業者制度 | 10180家庭菜園届-02 | 2021  | テスト農場    | 都道府県<br>庁の審査<br>受付待ち | 2021/09/17 | 0000005676 | E-0000-09… | 2021/09/17 0 | 1      | ۲   |
|    | 認定農業者制度 | 10180家庭菜園届-02 | 2021  | テスト農場    | 審査完了                 | 2021/09/06 | 0000005607 | E-0000-09… | 2021/09/16 1 | (2)    | ۲   |
|    | 認定農業者制度 | 10180家庭菜園居-02 | 2021  | テスト農場    | 都道府県<br>庁の審査<br>中    | 2021/08/04 | 0000005235 | E-0000-09  | 2021/08/06 1 | Ø      | ۲   |
| 選切 | R件数:3件  |               |       |          |                      |            |            |            | 全11件中1~      | -5 件を教 | 辰示中 |
|    |         |               |       |          |                      |            |            |            | 1 2          | 3      | 灾》  |
|    |         |               |       |          |                      | 1ページあ      | たりの表示件数    | 1 5        |              |        |     |
|    |         |               |       |          |                      | _          |            |            | 括取下 申請       | 情報出力   |     |

5 画面右下の「申請情報出力」をクリックします。

|               | 全 11 件中 1~5 件を表示中 |    |   |     |    |
|---------------|-------------------|----|---|-----|----|
|               |                   | 1  | 2 | 3   | 次> |
| 1ページあたりの表示件数: | 5                 |    |   |     | •  |
|               | 一括                | 取下 | # | 請情報 | 出力 |

 6 ファイル保存のダイアログが表示されます。「名前を付けて保存」ボタン をクリックすると、届出情報のCSVファイルがダウンロードされます。
 PCの設定によってはダイアログが表示されないことがあります。

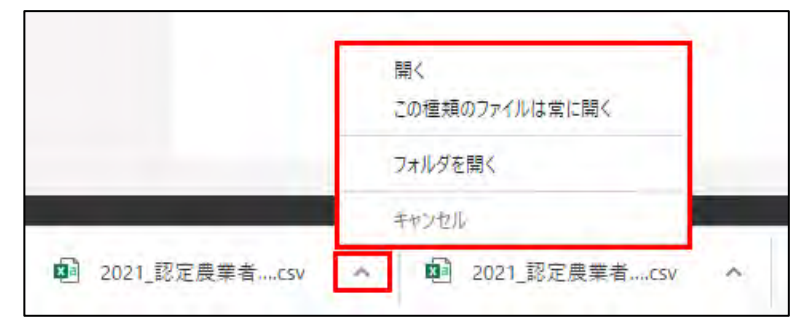

7 ダウンロードが完了した後、ダウンロードフォルダに届出データが保存 されていることを確認します。

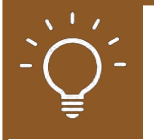

### CSV ファイルを Excel で加工する

ダウンロードしたファイルをダブルクリックなどで開くと、「00234」の ような先頭が数字の「0」で始まる値が、自動で「234」のように、0が削 除されてしまいます。

ダウンロードした CSV を修正し再度アップロードする場合(※)などにエ ラーが発生する原因となりますので、以下の手順でファイルを開くことを 推奨します。

※一部の手続でのみ実施可能な機能です。

- 1 Excel を開きます。
- 2 「ファイル」-「開く」をクリックします。
- 3 「その他の場所」-「参照」をクリックします。

| その他の | 場所    |
|------|-------|
|      | この PC |
| ٢    | 場所の追加 |
| Þ    | 参照    |
|      |       |

- 4 対象のファイルを選択し、「開く」をクリックします。 テキスト ファイ ル ウィザードが開きます。
- 5 「データのファイル形式を選択してください」で「コンマやタブなどの区 切り文字によってフィールドごとに区切られたデータ」を選択し、「次 へ」をクリックします。

元のデータの形式 データのファイル形式を選択してください: ・コンマやタブなどの区切り文字によってフィールドごとに区切られたデータ(D) ○スペースによって右または左に揃えられた固定長フィールドのデータ(W)

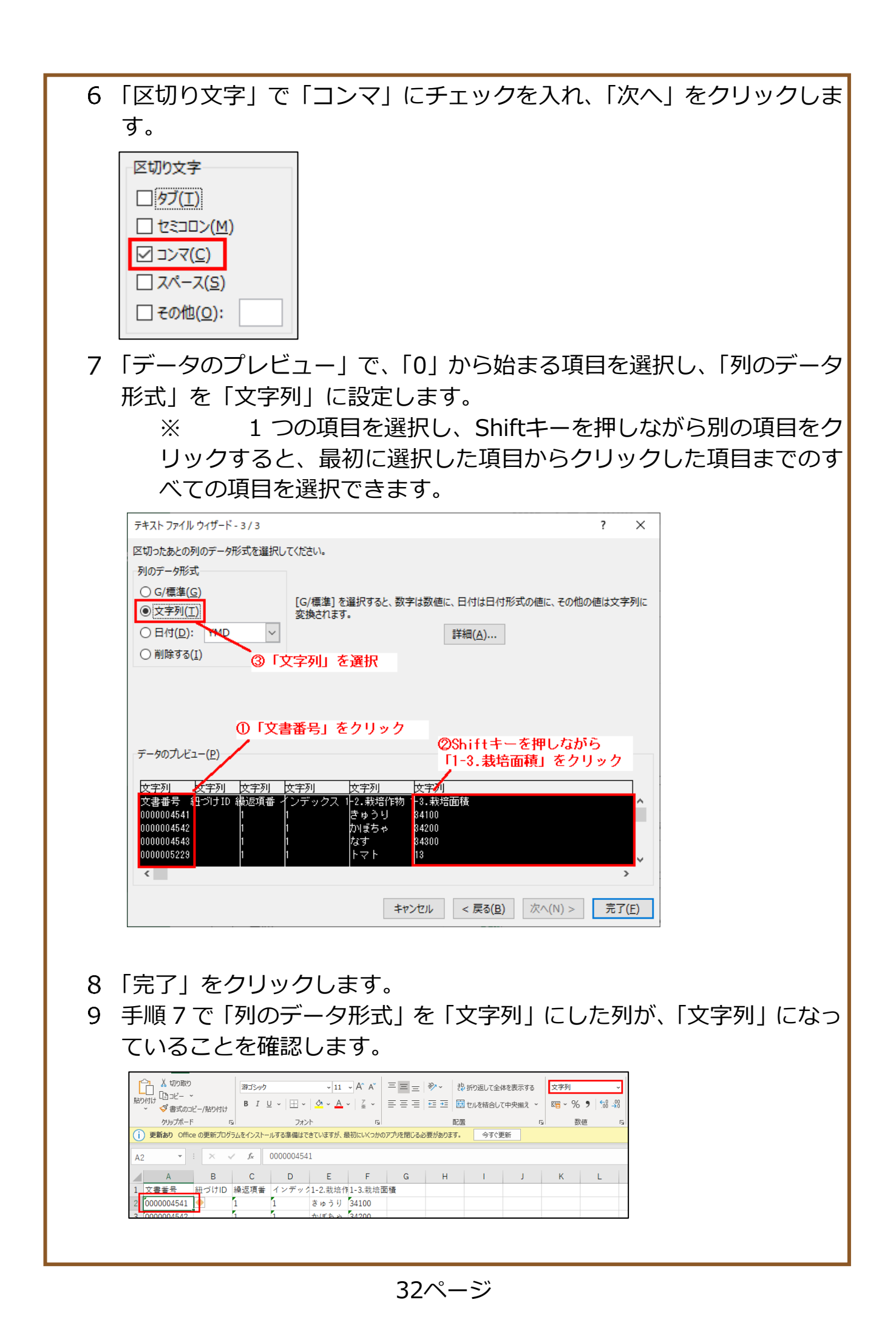

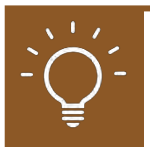

### ファイルを保存する

ファイルを開く際と同様に、保存する際も自動で先頭の「0」が消えない ように設定する必要があります。また、保存の際にファイルの設定も変更 します。

- 1 「ファイル」タブで「名前を付けて保存」をクリックします。
- 2 「参照」をクリックします。
- 3 「ファイルの種類」で「CSV UTF-8(コンマ区切り) (\*.csv)」を選択し、 「保存」をクリックします。

| ファイルの種類(T): | CSV UTF-8 (コンマ区切り) (*.csv) ~                        |
|-------------|-----------------------------------------------------|
| 作成者:        | Excel ブック (*.xlsx)<br>Excel マクロ有効ブック (*.xlsm)       |
|             | Excel パイナリブック (*.xlsb)<br>Excel 97-2003 ブック (*.xls) |
| フォルダーの非表示   | CSV UTF-8 (コンマ区切り) (*.csv)<br>VML テータ (*.csv)       |

- 4 メモ帳を開き、「ファイル」-「開く」をクリックします。
- 5 対象の CSV を選択します。候補に表示されない場合は、ファイル名の 右側にあるプルダウンを開き、「全てのファイル」をクリックします。

| ファイル名(N): |       | ~ | テキスト文書 (*.txt) | $\sim$ |
|-----------|-------|---|----------------|--------|
|           | 古王持公山 |   | テキスト文書 (*.txt) |        |
| 文子J=P(E): | 日期快四  | ~ | すべてのファイル (*.*) |        |

6 「文字コード」を「UTF-8(BOM 付き)」に変更し、「開く」をクリックし ます。

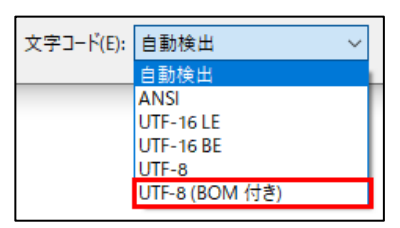

- 7 ファイルを開いたら、「ファイル」-「名前を付けて保存」をクリックし ます。
- 8 ファイルの種類を「全てのファイル(\*.\*)」文字コードを「UTF-8(BOM 付き)」に変更し、「保存」をクリックします。

| ▲ フォルダーの非表示 | 文字コード(E): UTF-8 (BOM 付き) | ✓ 保存(S) | キャンセル |
|-------------|--------------------------|---------|-------|

# 10.2 届出データの印刷

共通申請サービス上の「申請書の参照」画面を印刷することもできます。

1「手続を探す」-「あなたの申請一覧から探す」をクリックします。

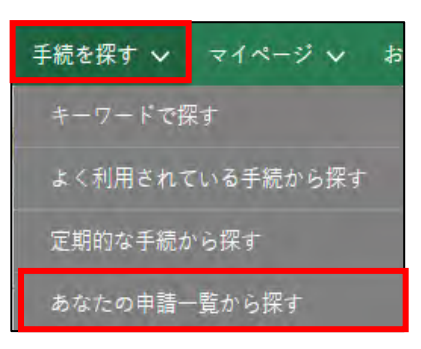

2 「申請情報一覧」画面が表示されます。

| 請情報一覧               |                       |          |          |        |            |            | 新規に申            | 1176      | 一括豐賺 |
|---------------------|-----------------------|----------|----------|--------|------------|------------|-----------------|-----------|------|
| √ 被搏争注              |                       |          |          |        |            |            |                 |           |      |
| 文書番号                | 法人名/屋何                |          |          |        |            |            |                 |           |      |
| ((h)) 90000009999   | (例) 申請:               | tő       |          |        | 中語         | 後に悟正された    | :申請のみ表示する       |           |      |
| 経営体10               | 轻雪体住所                 |          |          |        |            |            |                 |           |      |
| (Ø]) E-9999-9999-99 | (9) 00400700700-00-00 |          |          |        |            |            |                 |           |      |
| グループID              | 中請年月日                 | (開始)     | 申請年月日(図  | 7)     | 最終更新日 (開始) |            | 最終更新日(終了)       |           |      |
| ((9) 9999999999     |                       | 6        |          | 6      |            | - 68       |                 | 55        |      |
| 完了している申請を表          | 示する                   |          |          |        |            |            |                 |           |      |
| 末佳                  |                       | 法考名      |          |        |            |            |                 |           |      |
|                     |                       | (例) 〇〇清雪 | ±.       |        |            |            |                 |           |      |
| 制度                  |                       | 手续       |          | 018    | 年度         | 申請スク       | -*2             |           |      |
| (例) 〇〇制変            | Q,                    | (例)この証明  | 中的       | Q. (1) | ) 2020 . C | ۹.         |                 |           |      |
| 提出先 (地域名)           |                       |          |          |        |            |            |                 |           |      |
| (例) 00市             |                       |          |          |        |            |            |                 |           |      |
| 制度固有項目              |                       |          |          |        |            |            |                 |           |      |
| 項目名1                |                       |          |          |        | 项目值1       |            |                 |           |      |
| 申請の入:               | 力項目を選んで               | (tel)    |          | Q      | 中語の陸閉条件    | #生入力してく    | ださい             |           |      |
|                     |                       |          |          |        |            | 4          | #777 #D#        |           | -    |
|                     |                       |          |          | Q      | このリストを検索…  |            |                 |           |      |
| <b>制度 ~ 手</b>       | é.                    | ~ 申請… ~  | 法人名/屋号 > | x v    | 申請年月日 🗸    | 文書冊号 ~     | 経営体ID y 最終更     | ( , ų ··· | 編集   |
|                     | 1282                  | 2021     | デスト奏道    | 由語(4.5 | 2021/12/07 | 0001499730 | F-0016-17 2021/ | 12/07 1   | 1    |

3 印刷したい届出の右側にある「▼」ボタンをクリックし、「印刷用ページ」 をクリックします。

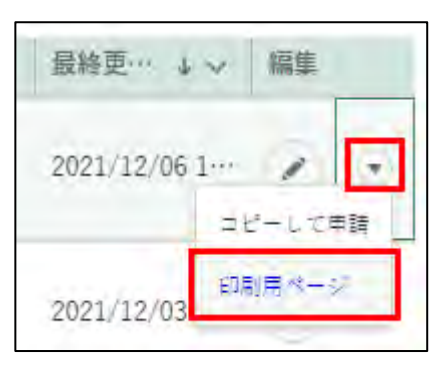

4 届出内容が表示されます。画面右上の「印刷」ボタンをクリックすると、 ブラウザの印刷オプションが表示されます。

| 農林水産省共通申請サービス   eMAFF<br>農林水産省に関する各種手続を、インターネットを利用して<br>電子的に手続が行えるサービスです。 | ▲ 選毛 瑞希 ▼                  |
|---------------------------------------------------------------------------|----------------------------|
| ↑ 手続を探す ∨ マイページ ∨ お困りの場合 ∨                                                |                            |
| 家庭菜園制度 家庭菜園届                                                              | 印刷                         |
| 申請內容                                                                      |                            |
| この手続は特例的にeMAFFエントリーでの申請を可能としておりますが、手続によってはeMAFFプラー                        | 「ムのアカウントが必要となりますのでご留意ください。 |

【Chromeにて印刷オプションが開いた画面】

「詳細設定」-「背景のグラフィック」にチェックを入れ印刷してください。

| 2012/08-1530 相応時期日期<br>重称水素客件通中語サービス↓+MAFS<br>三 数4445/0747454454 (Contemportant)<br>新たしていた。 | 140      | 印刷                                                                                                    |                       | 3枚   |
|---------------------------------------------------------------------------------------------|----------|----------------------------------------------------------------------------------------------------|-----------------------|------|
| 家庭菜園制度 マニュアル用                                                                               | a #2 .23 | 詳細設定                                                                                                    |                       | ~    |
| 申請內容                                                                                        |          |                                                                                                    |                       |      |
| 申請情報                                                                                        |          | 用紙サイズ                                                                                                    | A4 (210x297mm)        | -    |
| 申請年度                                                                                        |          |                                                                                                    |                       |      |
| 2021                                                                                        |          | 1 枚あたりのページ                                                                                                    | 1                     |      |
| 申請年月日 200                                                                                   |          | <br>数                                                                                                    | 1                     |      |
| 2021/12/03                                                                                  |          |                                                                                                    |                       |      |
| 文書香号                                                                                        |          | 余白                                                                                                    | デフォルト                 | -    |
| 0001495120                                                                                  |          |                                                                                                    |                       |      |
| 申請ステータス                                                                                     |          | and the second second sec |                       |      |
| 申請得も                                                                                        |          | 品質                                                                                                    | 600 dpi               | *    |
| 提出先(地域レベル)                                                                                  |          |                                                                                                    |                       |      |
| 影道府尚                                                                                        |          | 倍家                                                                                                    | 野定                    | -    |
| 提出先(地域名) 💼                                                                                  |          |                                                                                                    | and a                 |      |
| d:\$1:00                                                                                    | ×        |                                                                                                    |                       |      |
| 経営体情報                                                                                       |          | 両面印刷                                                                                                    | □ 両面に印刷する             |      |
| 経営体ID                                                                                       |          |                                                                                                    |                       |      |
| E-0016-1011/71                                                                              |          | オプション                                                                                                    | ✓ ヘッダーとフッター           |      |
| 法人委号                                                                                        |          |                                                                                                    | ✓ 背景のグラフィック           | 1    |
| 法人名/屋号                                                                                      |          |                                                                                                    |                       |      |
| 2732萬年                                                                                      |          |                                                                                                    |                       |      |
| 法人名/屋号カナ                                                                                    |          | システムダイアログを                                                                                                    | E使用して印刷 (Ctrl+Shift+P | ) 🛛  |
| 727/0040                                                                                    |          |                                                                                                    |                       |      |
| 住所                                                                                          |          |                                                                                                    | MBI THY               | +711 |
| n intgrematics 114 forus samshinnaisha'adminadProtPage 74/stass25(1y00:0012DREAE            | 13       |                                                                                                    | FEPAPS - TV 2         | 1EVP |

35ページ

【Microsoft Edgeにて印刷オプションが開いた画面】 「その他の設定」-「背景のグラフィック」にチェックを入れ印刷してく ださい。

| 印刷 ?                              | 2021/12/08 16:02                                   | 伸請情報記印刷                                                      |
|-----------------------------------|----------------------------------------------------|--------------------------------------------------------------|
| 合計:4 枚の 用紙                        | 慶林水座省共通申請サービス   eMAF                               | FF.                                                          |
| *                                 | ■ 単純水体有に増する多様で発生、インタースの大化制用した<br>電子のにすめが行えるひーといたす。 | <b>二 衰毛 瑞希</b>                                               |
| Via .                             | and the second second second                       |                                                              |
| 広大/縮小 (%)                         | 家庭菜園制度 家庭菜園                                        | <b></b><br><b>王</b><br>· · · · · · · · · · · · · · · · · · · |
| ) 印刷可能領域に合わせる                     |                                                    |                                                              |
| 実際のサイズ                            | 申請內容                                               |                                                              |
| ) 100                             | この手続は特例的にeMAFFエント<br>ムのアカウントが必要となります               | トリーでの申請を可能としておりますが、手続によってはeMAFFプライ<br>のでご留意ください。             |
| リートごとのページ数                        | 申請情報                                               |                                                              |
| 1 ~                               |                                                    |                                                              |
| 6.4                               | 中調牛皮                                               |                                                              |
|                                   | 2021                                               |                                                              |
| 既定値 ~                             | 申請年月日 必须                                           |                                                              |
| トプション                             | 2021/12/07                                         |                                                              |
|                                   | 文書番号                                               |                                                              |
| ヘッターとフッター                         | 0001499730                                         |                                                              |
| ▼ 背景のグラフィックス                      | 申請ステータス                                            |                                                              |
| ンステム ダイアログを使用して印刷) (Ctrl+Shift+P) | 申請待ち                                               |                                                              |
| 印刷 キャンセル                          | 提出先(地域レベル) 🕺                                       |                                                              |
| .13 .19                           | 認道府県                                               | Y                                                            |

# **11** 共通申請サービ スの画面

### 11.1共通申請サービスの画面構成

共通申請サービスにログインすると、「共通申請サービスホーム」 画面が 表示されます。ここから、各種メニュー画面に移動します。

#### 🏦 (ホーム)

共通申請サービスポータル(申請者用)の画面に戻るためのボタンです。

#### 手続を探す

届出のための届出情報の管理を行います。

#### マイページ

個人プロフィール、経営体プロフィール、届出委任/委託の管理等を行います。

#### お困りの場合

共通申請サービスの操作マニュアルの閲覧、よくあるご質問の内容とその回答の確認、共通申請サービスのシステムに関するお問合せをすることができます。

| 農林  | 木水産省共通<br>水産省に関する各種<br>かにまたが行える共 | 通申請サー<br> 手続を、インター<br>- ビス たま | ビス   eMAFF<br>-ネットを利用して | Ī         |                            |                    |                       | <u>، او او</u>              |               |                    |
|-----|----------------------------------|-------------------------------|-------------------------|-----------|----------------------------|--------------------|-----------------------|-----------------------------|---------------|--------------------|
| A   | 手続を探す ~                          | マイページ                         | ∨ お困りの場合 ∨              | 5         |                            |                    |                       | アカウ                         | <b>リントアイ</b>  | イコン                |
| お知り | らせ                               |                               |                         |           | の このリストを                   | · 後至…              |                       | 利用者                         | 名を表示し<br>請サービ | /ます。<br>スから<br>スマカ |
| ~   | 掲載日付 ↓ ~                         | タイトル                          |                         |           | ~                          | カテゴリ               | ✓ 発信元                 |                             | アシトロ          |                    |
| 新規  | 2021/12/02                       | 共通テスト                         | 20211203                |           |                            | 全般                 | 農林水産者(広報評価)           | ら行い                         | ます。           |                    |
| -   | 2021/11/02                       | 863                           |                         |           |                            |                    | 農林水産省(広報評価語           | ¥) 🖪                        |               |                    |
|     | 2021/11/02                       | sst t                         | の知らせ                    |           |                            |                    | 農林水產省(経営政策            | R)                          |               |                    |
|     | 2021/10/29                       | 胞子シ                           | ·ステムメン                  | レテナン      | ス情報な                       | など、                | 農林水産省(経営政策            | R) (B)                      |               |                    |
|     | 2020/12/22                       | sst 名                         | 種お知らt                   | せが表示      | されます                       | す。                 | 農林水産省 (広報評価)          | R)                          |               |                    |
|     |                                  |                               |                         |           | 14-                        | - ジあたりの表示件業        | ≙ 17<br>- 1 2<br>¢: 5 | 件中 1~5 件を表示中<br>3 4 次><br>▼ |               |                    |
| 通知  |                                  |                               |                         |           | Q このリスト5                   | E 推案…              |                       |                             |               |                    |
| ~   | 通知日付 ↓ ~                         | タイトル                          |                         |           |                            |                    | → 発信元                 | ▽ 詳細                        |               |                    |
| 未開き | + 2021/12/10                     | 小林 にき                         | ちか様からテストグループ21          | 1210の脱退通知 |                            |                    | テスト農場3                | B                           |               |                    |
|     |                                  |                               |                         |           | 通知<br>審査結集<br>せに関す<br>表示され | やお問<br>つる通知<br>ます。 | 合<br>が                |                             |               |                    |

38ページ

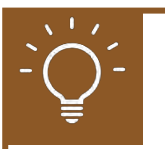

### 画面の文字を大きくしたい場合

ブラウザの設定で文字のサイズを拡大することができます。

#### Microsoft Edge の場合

「…」ボタンをクリックして表示されるメニューから、「ズーム」の 「+」をクリックします。

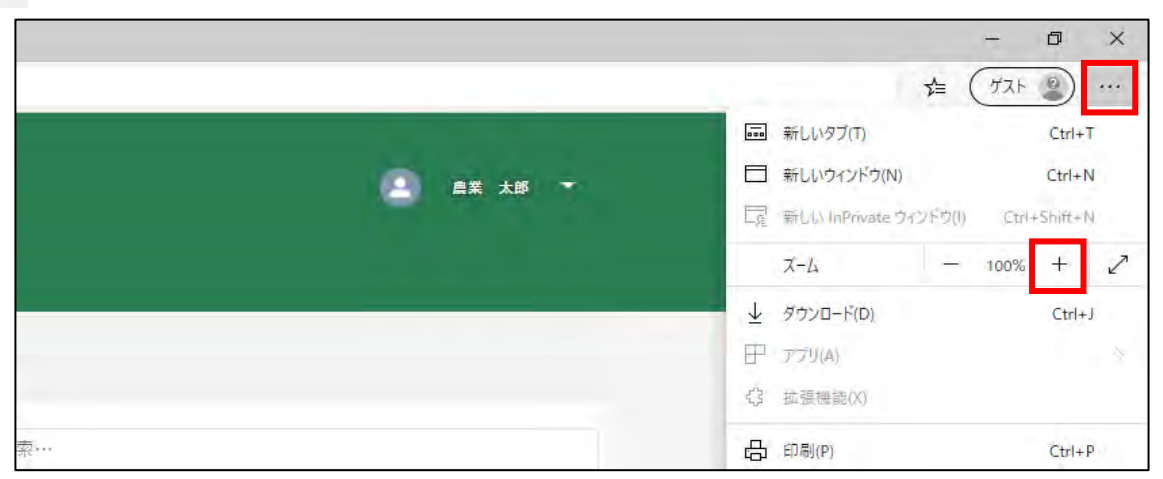

#### Google Chrome の場合

「 : 」ボタンをクリックして表示されるメニューから、「ズーム」の 「 + 」をクリックします。

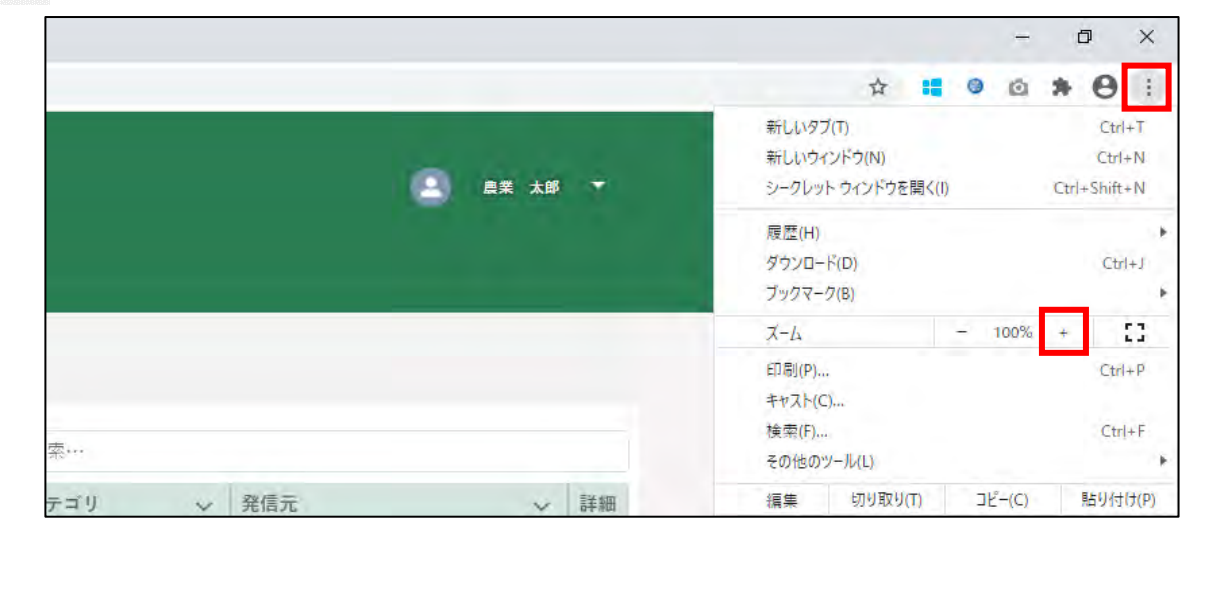

11.2ホーム画面

### 11.2.1 通知

通知には、届出の審査結果やお問合せの回答などの通知が一覧で表示されます。

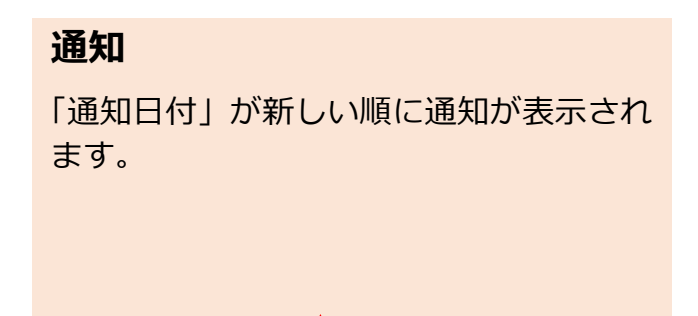

|                |                  | 'Q, このリストを検索… |          |            |
|----------------|------------------|---------------|----------|------------|
| ~ 通知日付↓        | × タイトル           | ~             | 発信元      | ✓ 詳細       |
| ミ開封 2020/12/14 | 展産物検査 検査請求登録修正通知 |               | 00登録検査機関 | 8          |
| R開封 2020/12/14 | 晨産物検査 検査請求登録差戻通知 |               | ○○登録検査機関 | 8          |
| ミ開封 2020/12/14 | 展産物検査 検査請求登録承諾通知 |               | ○○登録検査機関 | E          |
| 2020/12/08     | 農産物検査 検査請求登録却下通知 |               | ○○登録検査機関 | 8          |
| 時期 2020/12/02  | 晨産物検査 検査請求登録承諾通知 |               | ○○登録検査機関 | 8          |
|                |                  |               | 全 20 件中  | 中1~5 件を表示中 |
|                |                  |               | 1 2 3    | 4 次>       |

### 通知内容の確認方法

1 確認したい通知の「 🗉 」 ボタンをクリックします。

|     |            |                              | ロ このリストを検索… |        |           |       |
|-----|------------|------------------------------|-------------|--------|-----------|-------|
| v   | 通知日付 + ~   | ** + 1.                      | ~           | 発信元    |           | ~ 詳細  |
| 未開封 | 2020/11/25 | 認定農業者制度 農業経営改善計画認定の申請手続 承諾通知 |             | 関東農政局  | (認定農業者制度) | 8     |
| 未開封 | 2020/11/24 | 認定農業者制度 農業経営改善計画認定の申請手続 差戻通知 |             | 関東農政局  | (認定農業者制度) | 8     |
|     | 2020/11/24 | 認定農業者制度 農業経営改善計画認定の申請手続 差戻通知 |             | 関東農政局  | (認定農業者制度) | 8     |
|     | 2020/11/24 | 認定農業者制度 農業経営改善計画認定の申請手続 却下通知 |             | 関東農政局  | (認定農業者制度) | B     |
|     |            |                              |             |        | 全4件中1~4件  | 牛を表示中 |
|     |            |                              |             |        | 1         |       |
|     |            |                              | 1ページあたり     | の表示件数: | : 5       | *     |

1 「通知」の内容が表示されます。 通知内容に URL が含まれている場合、URL をクリックすると該当の届 出内容を表示することができます。

| 認定農業者制度 農業経営改善計画認定の申請手続 承諾通知                       |     |
|----------------------------------------------------|-----|
| 內容                                                 |     |
| 認定農業者制度、農業経営改善計画認定の申請手続が承諾されました。                   |     |
| URL : https://xxx.xxx/xxxxxxxxxxxxxxxxxxxxxxxxxxxx |     |
|                                                    | 1   |
|                                                    | 閉じる |

### 11.3 操作マニュアル

### 11.3.1 操作マニュアル一覧を表示する

1 ホーム画面「お困りの場合」-「操作マニュアルから探す」をクリック します。

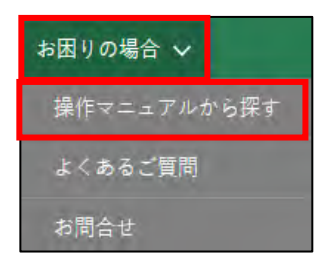

2 「操作マニュアル一覧」が表示されます。

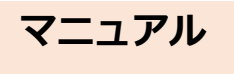

ダウンロードできるマニュアルを一覧で表示します。 表示順は並べ替えすることができます。

| 操作マニュアル一覧                       |               |              |                   |
|---------------------------------|---------------|--------------|-------------------|
| 操作マニュアル                         |               | Q. このリストを検索… |                   |
| タイトル                            | ∽ カテゴリ        | ~            | 対象者               |
| 000300_認定農業者制度 申請者_操作マニュアル(PC版) | v···· 認定農業者制度 |              | 申請者ユーザ            |
| 000300_認定農業者制度 申請者_操作マニュアル(PC版) | v···· 認定農業者制度 |              | 共通申請サービスの全ユーザ     |
| 000300_認定農業者制度 申請者_操作マニュアル(スマホ  | 版… 認定農業者制度    |              | 申請者ユーザ            |
| 000300_認定農業者制度 申請者_操作マニュアル(スマホ  | 版… 認定農業者制度    |              | 共通申請サービスの全ユーザ     |
| 1.受入テストマニュアル                    | 全般            |              | 共通申請サービスの全ユーザ     |
|                                 |               |              | 全 24 件中 1~5 件を表示中 |
|                                 |               |              | 1 2 3 4 5 次>      |
|                                 |               | 1ページあたりの表    | 表示件数: 5 ▼         |

3 「マニュアル一覧」から、閲覧したいマニュアルのタイトルをクリック します。

| 操作マニュアル                            |         | Q. このリストを検索… |          |      |      |        |      |      |
|------------------------------------|---------|--------------|----------|------|------|--------|------|------|
| \$1>n                              | カテゴリ    | ~            | 対象者      |      |      |        |      | ~    |
| 000300_認定農業者制度 申請者_操作マニュアル(PC版)v … | 認定農業者制度 |              | 申請者ユーザ   |      |      |        |      |      |
| 000300_認定農業者制度 申請者_操作マニュアル(PC版)v…  | 認定農業者制度 |              | 共通申請サービス | スの全ユ | ーザ   |        |      |      |
| 000300_認定農業者制度 申請者_操作マニュアル(スマホ版…   | 認定農業者制度 |              | 申請者ユーザ   |      |      |        |      |      |
| 000300_認定農業者制度 申請者_操作マニュアル(スマホ版…   | 認定農業者制度 |              | 共通申請サービス | スの全ユ | ーザ   |        |      |      |
| 1.受入テストマニュアル                       | 全般      |              | 共通申請サービス | スの全ユ | ーザ   |        |      |      |
|                                    |         |              |          |      | 全 24 | 4 件中 1 | 1∼5件 | を表示す |
|                                    |         |              | 1        | 2    | 3    | 4      | 5    | 次>   |
|                                    |         | 1ページあたりの表    | 示件数: 5   |      |      |        |      | v    |

- 4 マニュアルのダウンロードが開始されます。
  - ※ ブラウザのポップアップブロックの機能により、ファイルのダ ウンロードがブロックされる場合があります。Microsoft Edge の場合、以下のメッセージが表示されますので、いずれかのボ タンをクリックしてポップアップブロックを解除してください。
     ※ 操作詳細→12.3.2 ポップアップブロックの解除

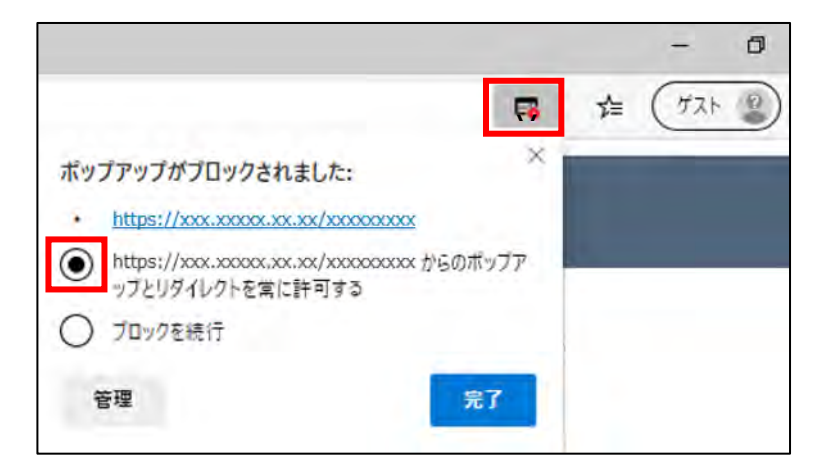

# 11.4 お問合せ

ο

共通申請サービスのシステムに関するお問合せは以下にお願いします。

### メール、電話でのお問合せ

<農林水産省共通申請サービス問合せ窓口> メールアドレス system-helpdesk@emaff-ks.jp 電話番号 0570-550-410(ナビダイヤル)

※お電話の場合、通話料はお客様負担となります。 お電話の受付時間:平日9時30分~17時30分(土日祝日・年末年始を除く)

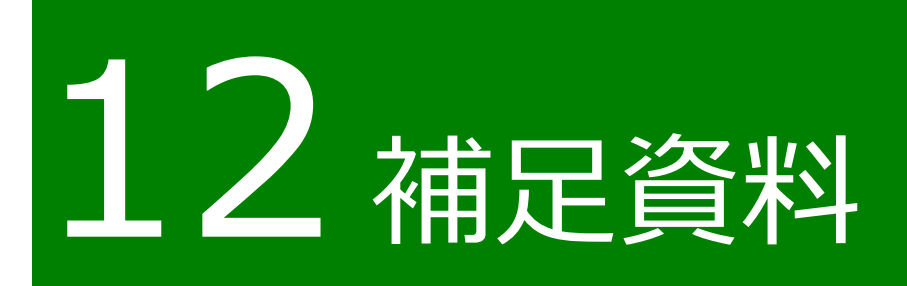

### 12.1 共通操作

共通申請サービスで共通する各種操作方法を記載します。

### 12.1.11文字を折り返して全体を表示、 列幅の変更

#### (1) 概要

一覧の文字表示方法を以下2通りから選択することができます。

| テキストを折り返し | 折り返してすべての文字を表示    |
|-----------|-------------------|
| テキストを切り詰め | 幅に合わせて文字を表示       |
|           | (幅に収まらない文字を切捨て表示) |
| ※ 初期設定は「  | テキストを切り詰め」です。     |

- (2) 操作方法
  - 1 一覧の各項目名の右側「<br/>
    「<br/>
    」ボタンをクリックし、表示された一覧から表示方法をクリックします。

| Ŷ | 法人名/屋号 🗸 | ステータス ~ | 申請年月日、     | 文書番号 🗸                    |
|---|----------|---------|------------|---------------------------|
| 1 | 農業太郎     | 農政局受付待ち | 2020/11/20 | 0000002708                |
|   | 農業太郎     | 甲請待ち    | 2020/11/20 | テキストを折り返し                 |
|   | 農業太郎     | 申請待ち    | 2020/11/20 | ✓ テキストを切り詰め<br>0000002704 |

2 「テキストを折り返し」を選択すると、対象項目の列内の幅に収まるように文字を折り返して表示します。

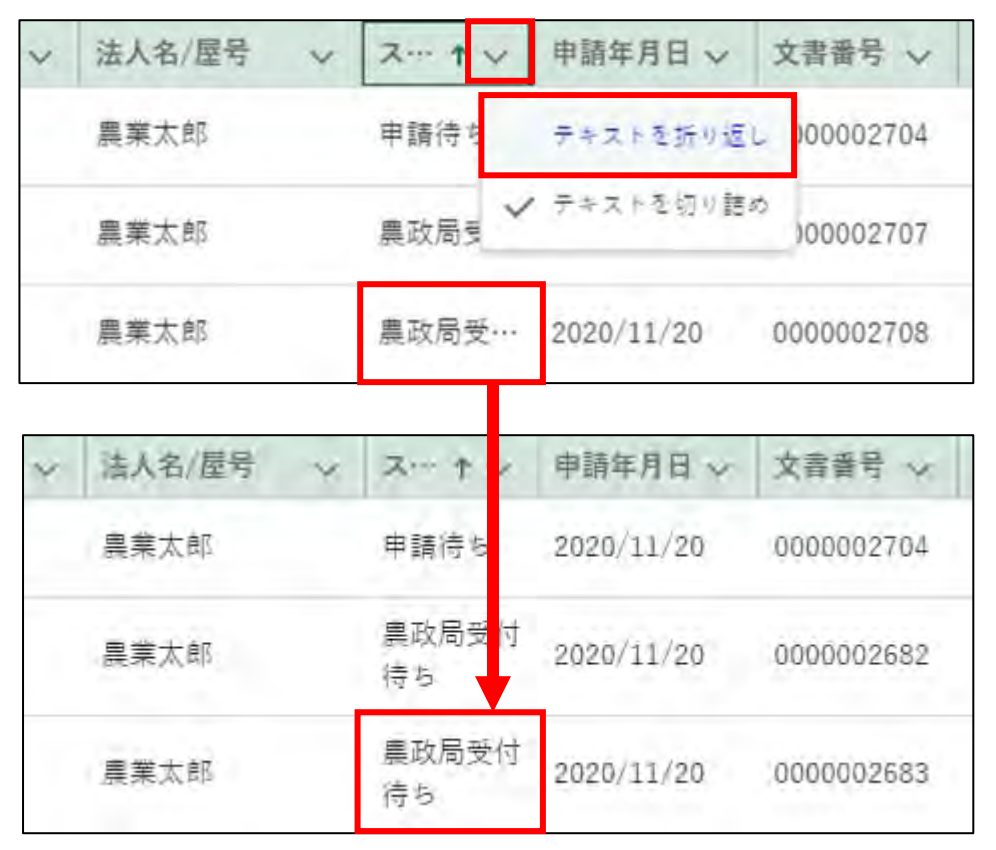

3 「テキストを切り詰め」を選択すると、対象項目の列内の幅に収まらな い文字を切捨てして表示します。

| ~ | 法人名/屋号 | ~ | ↑ ~            | 申請年月日 🗸    | 文書番号 ~     |
|---|--------|---|----------------|------------|------------|
|   | 農業太郎   |   | 申請待ち 🧹         | テキストを折り返し  | 100002704  |
|   | 農業太郎   |   | 農政局<br>う<br>待ち | テキストを切り詰め  |            |
|   | 農業太郎   |   | 農政局受付<br>待ち    | 2020/11/20 | 0000002683 |

| ∨ 法人名/屋号 | × 2 +++ | 申請年月日 🗸    | 文書番号 ∨     |
|----------|---------|------------|------------|
| 農業太郎     | 申請待ち    | 2020/11/20 | 0000002704 |
| 農業太郎     | 農政局受    | 2020/11/20 | 0000002682 |
| 農業太郎     | 農政局受…   | 2020/11/20 | 0000002683 |

<sup>47</sup>ページ

4 「検索結果」各項目の境目線をクリックしたままドラッグすることで、 項目列の幅を調整できます。

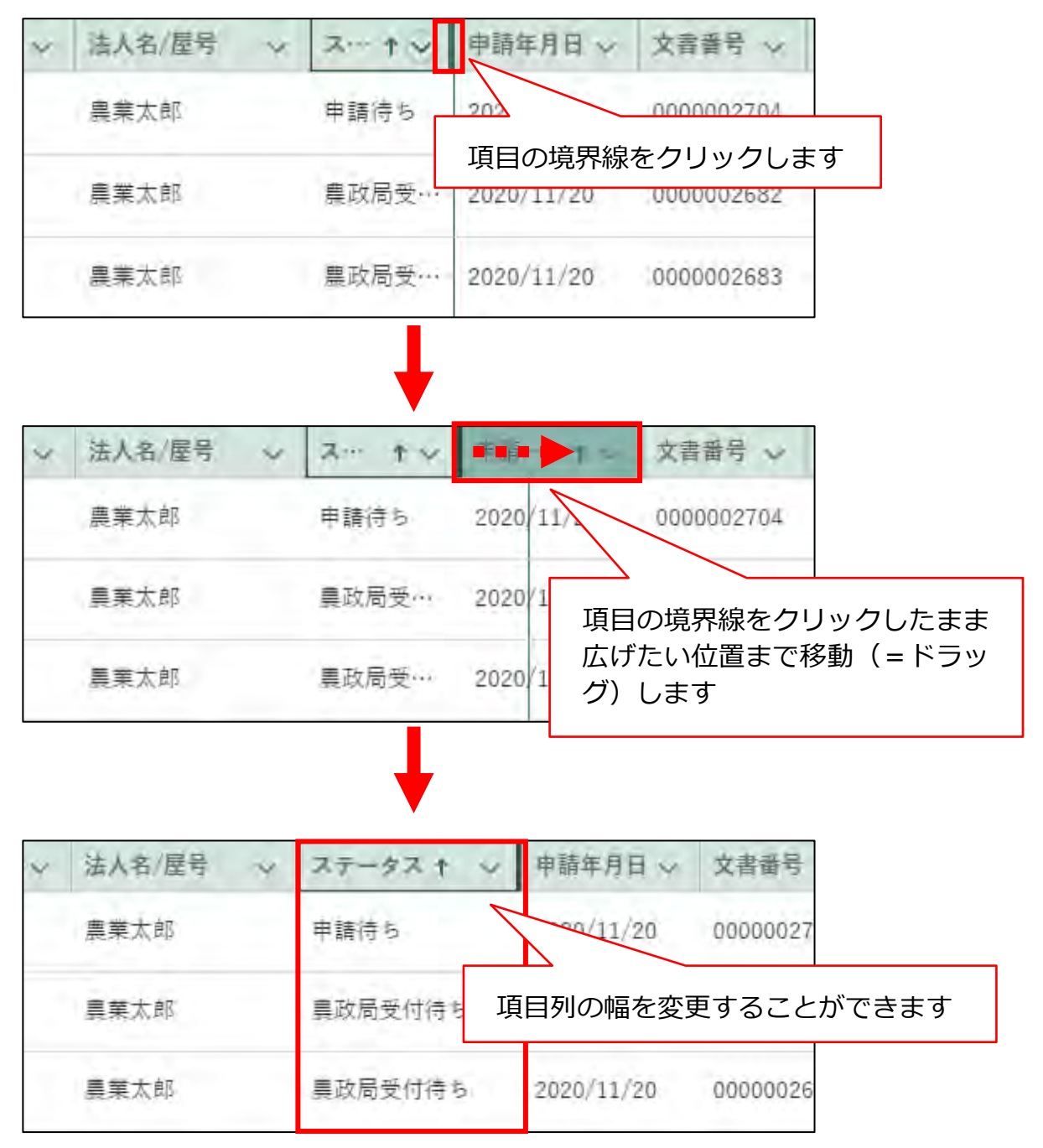

### 12.1.21ページ当たりの表示件数の変更

- (1) 概要
  - 1 1ページ(画面)に一度に表示する件数を変更することができます。初 期設定は「5件」です。

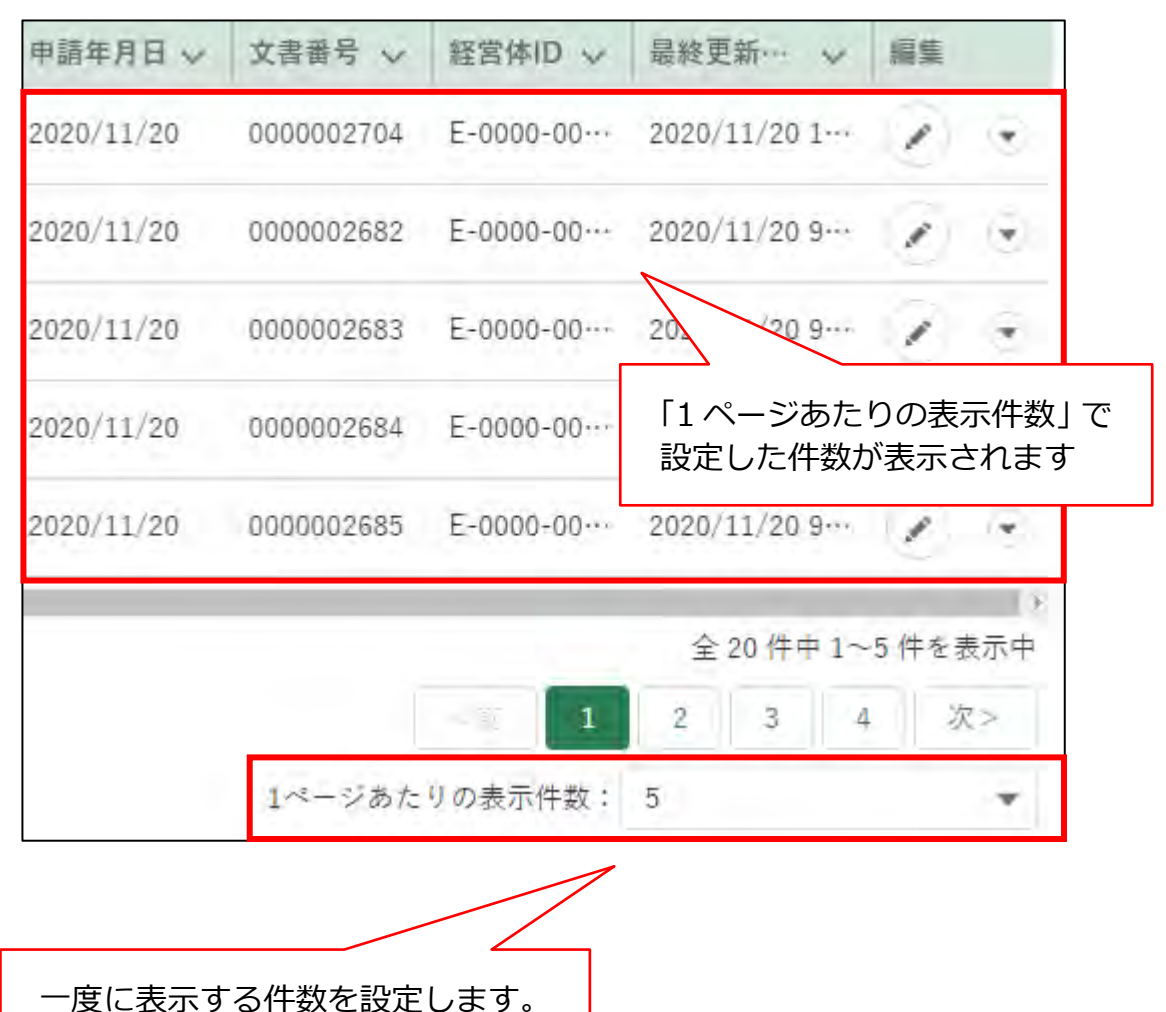

### (2) 操作方法

1 1ページ当たりの表示件数を変更したい場合は、「1ページあたりの表示件数」の「▼」をクリックし、表示された一覧から希望する表示件数をクリックします。

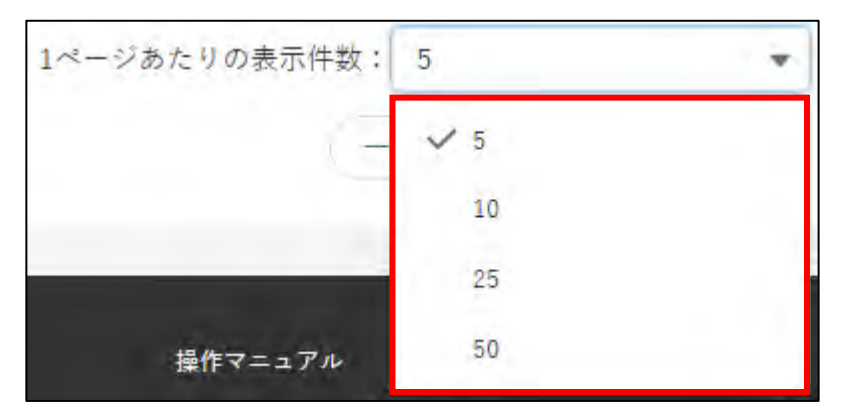

2 選択後、表示件数が更新されます。

|         |                                         |                        |            |                 | 9 CQUA+      | を検索・       |            |                  |                        |        |
|---------|-----------------------------------------|------------------------|------------|-----------------|--------------|------------|------------|------------------|------------------------|--------|
| Ŭ       | 制度 🗸                                    | 手紙 マ                   | 申請… シ      | 法人名 雇号 🛶        | ステータスキーン     | 申請年月日 🗸    | 文書番号 ~     | 経営体的マイ           | 最終更新… ↓                | 8      |
|         | 認定服業者制度                                 | 自業経営改善計画…              | 2020       | <b>会業太郎</b>     | 申請待ち         | 2020/11/20 | 0000002682 | E-0000-00        | 2020/11/2010           | ş      |
|         | 認定機業者利要                                 | 食業経営改善計画…              | 2020       | 農業太郎            | 申請待ち         | 2020/11/20 | 0000002683 | E-0000-00        | 2020/11/20 1           | ł      |
|         | 認定與某者利素                                 | 泉東経宮改善計画…              | 2020       | 奏業太郎            | 申請待ち         | 2020/11/20 | 0000002704 | E-0000-00        | 2020/11/20 1           | 2      |
| ۵       | 認定概素者制度                                 | 農業経営改善計画…              | 2020       | 農業太郎            | 農政局受付待ち      | 2020/11/20 | 0000002684 | E-0000-00        | 2020/11/20 9           | Ģ      |
|         |                                         | 具果経営改善計画…              | 2020       | 景蒙太郎            | 農政局受付待ち      | 2020/11/20 | 0000002685 | E-0000-00        | 2020/11/20.9           | 2      |
|         | 認定根果者利支                                 | 会業経営改善計画…              | 2020       | 農業太郎            | 農政局受付待ち      | 2020/11/20 | 0000002686 | E-0000-00        | 2020/11/20 9…          | Ģ      |
|         | 認定與美生制度                                 | 員業経営改善計画…              | 2020       | 奏業太郎            | 震政局受付待ち      | 2020/11/20 | 0000002692 | E-0000-00***     | 2020/11/20 1           | 9      |
|         | 認定概率者制度                                 | 農業経営改善計画…              | 2020       | 豊業太郎            | 農政局受付待ち      | 2020/11/20 | 0000002693 | E-0000-00        | 2020/11/20 1           | Q      |
|         | 记定周末者制度                                 | 烏東経宮改善計画…              | 2020       | 烏寨太郎            | 農政局受付待ち      | 2020/11/20 | 0000002694 | E-0000-00        | 2020/11/20 1           | ł      |
|         |                                         | 良美経営改善計画…              | 2020       | 要要太郎            | 農政局受付待ち      | 2020/11/20 | 0000002695 | E-0000-00        | 2020/11/20 1           | 4      |
| +<br>選抄 | <sup>研教:0件</sup><br>例)「1」<br>を設定<br>表示さ | ページあた<br>した場合、<br>れます。 | りの表<br>一度に | 示件数」に<br>10 件の情 | :「10」<br>青報が | 7 18-1     | ジあたりの表示的   | 全 20 i<br>干蚊: 10 | 牛中 1~10 件を表示<br>1 2 次> | *<br>神 |

※ 一覧に表示できる最大件数は 2,000 件です。検索条件による絞り 込みを行ってください。

### 12.1.3 文書・画像ファイルのアップロー ド/ダウンロード機能

- (1) 概要届出に必要な添付書類や写真などのファイルをアップロードします。
- (2) アップロードの操作方法
  - 1 「ファイルをアップロード」ボタンをクリックします。

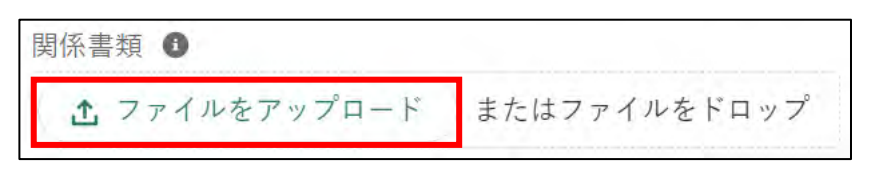

- 2 ファイルを選択する画面が開きます。
  - アップロードするファイルを選択し、「開く」ボタンをクリックします。 ※ 添付ファイルの上限は 20MBとなっています。 アップロードできる ファイル形式については「12.2 アップロードできるファイル形式」 をご参照ください。

| > • 🛧 📮                                                                                                    | ~ 9¢ | ウンロード > 新しいフォルダ | - v U          | ◇ 新しいフォル?          | ダーの検索 |
|----------------------------------------------------------------------------------------------------|------|-----------------|----------------|--------------------|-------|
| 整理 ▼ 新しいフォ                                                                                                    | ルダー  |                 |                |                    | • 🖬 🕜 |
| PC                                                                                                    | ^    | □ 名前            | 更新日時           | ~ 種類               | サイズ   |
| 🧊 3D オブジェクト                                                                                                    |      | ▶ 🖾 申請情報.csv    | 2020/11/18 10: | Microsoft Excel CS | 1 KB  |
| 🕹 ダウンロード                                                                                                    |      |                 |                |                    |       |
|                                                                                                    |      |                 |                |                    |       |
| 📃 デスクトップ                                                                                                    |      |                 |                |                    |       |
| デスクトップ                                                                                                    | ÷    |                 |                |                    |       |
| ■ デスクトップ ご デスクトップ ご ドキュメント ■ ピクチャ                                                                                                    | i    |                 |                |                    |       |
| <ul> <li>■ デスクトップ</li> <li>              『当 ドキュメント          </li> <li>             ピクチャ         </li> <li>             ビデオ         </li> </ul> | İ    |                 |                |                    |       |
| <ul> <li>デスクトップ</li> <li>デキュメント</li> <li>ピクチャ</li> <li>ビデオ</li> <li>ショージック</li> </ul>                                                          | l    |                 |                |                    |       |
| <ul> <li>デスクトップ</li> <li>ドキュメント</li> <li>ピクチャ</li> <li>ピデオ</li> <li>ミュージック</li> <li>Windows (C:)</li> </ul>                                    | -    |                 |                |                    |       |
| <ul> <li>デスクトップ</li> <li>デキュメント</li> <li>ピクチャ</li> <li>ビデオ</li> <li>ミュージック</li> <li>Windows (C:)</li> </ul>                                    | *    |                 |                |                    |       |

3 ファイルアップロードが開始します。

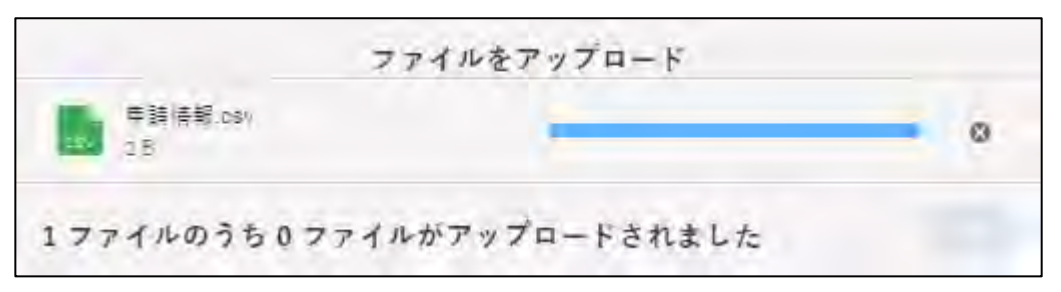

4 「X ファイルのうち X ファイルがアップロードされました」と表示され たら完了です。

| ファイル              | をアップロード       |
|-------------------|---------------|
| 申請情報.csv<br>2.B   | 0             |
| 1ファイルのうち 1ファイルがアッ | プロードされました (定) |
|                   |               |

- ※ ご利用の端末やブラウザによりアップロード方法・表示が異な ります。
- ※ 「完了」ボタンまたは「図」ボタンをクリックしてアップロー ド画面を閉じてください。
- ※「またはファイルをドロップ」にファイルをドラッグ&ドロップ することで、アップロードすることもできます。

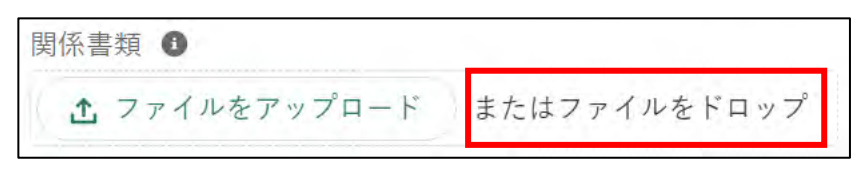

※ アップロードしたファイルを削除する場合は、ファイル名の右 横の「削除」をクリックしてください。

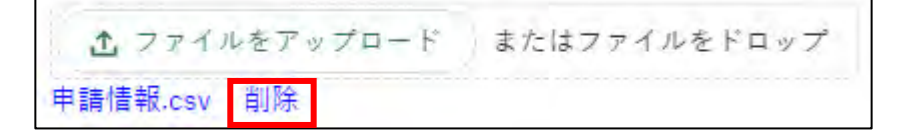

### (3) ダウンロードの操作方法

1 ダウンロードするファイルのリンクをクリックします。

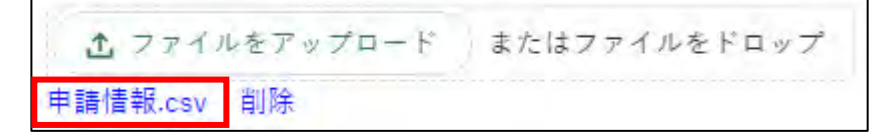

2 画面の左下にダウンロードバーが表示され、ファイルをダウンロード することができます。 ファイルのダウンロード・閲覧の詳しい操作方法は、「12.3.1 ファイル のダウンロード・閲覧」をご参照ください。

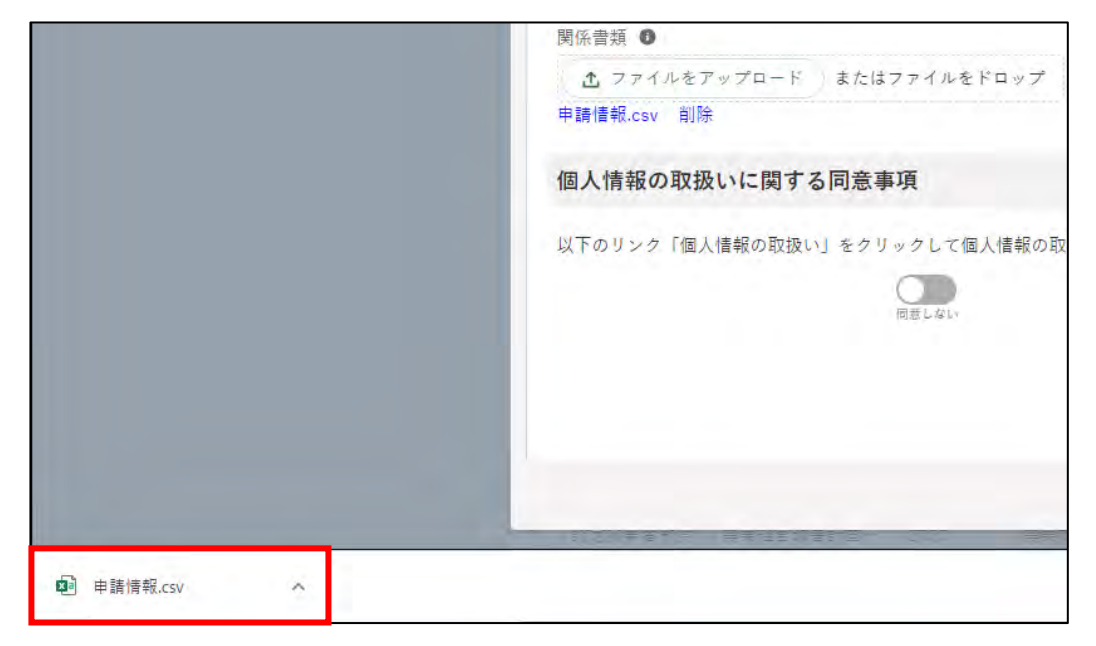

※ ブラウザのポップアップブロックの機能でファイルをダウンロード できない場合は、ブロックを解除してください。

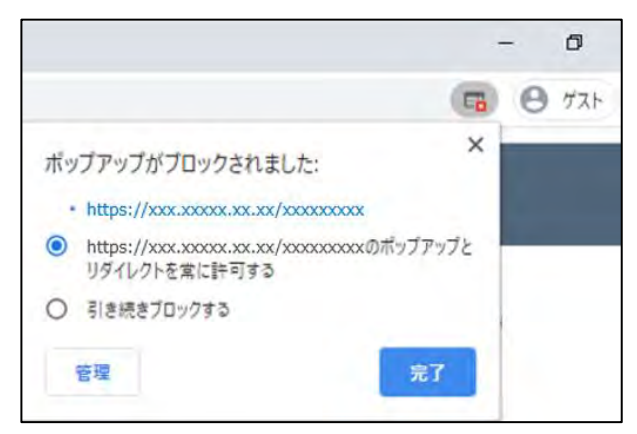

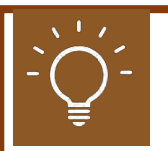

### Google chrome で PDF 印刷をする場合

Google chrome で印刷する際に PDF が見切れてしまう場合、以下の 設定を行い印刷します。

1 画面右上の「:」をクリックし、「印刷...」をクリックします。

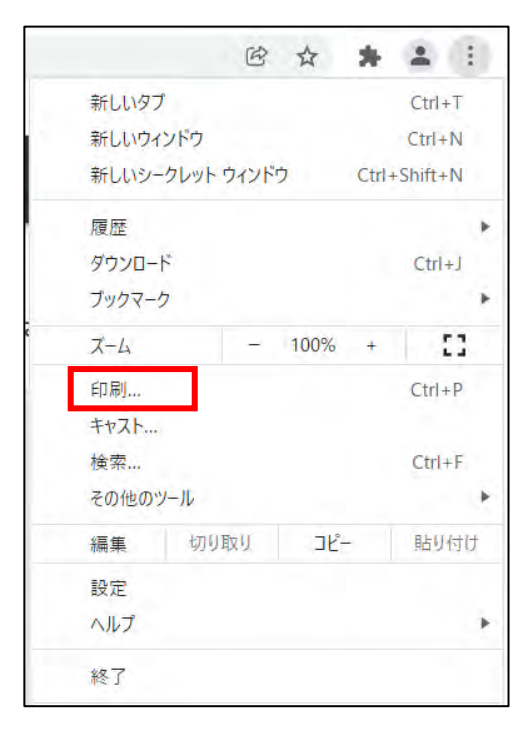

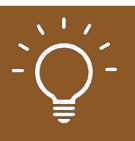

#### 2 「詳細設定」をクリックし、「倍率」で「印刷可能領域に合わせる」を 指定して印刷します。

|     | 空化步位            | 1                  |         |
|-----|-----------------|--------------------|---------|
|     | E A STALE       | 1                  |         |
|     | カラー             | カラー                | -       |
| I   | 詳細設定            |                    | ^       |
| I   | 用紙サイズ           | A4 (210x297mm)     | -       |
|     | 1 枚あたりのページ<br>数 | 1                  | *       |
|     | 品質              | 600 dpi            |         |
|     | 倍率              | 既定                 | *       |
|     | 両面印刷            | 成正<br>印刷可能領域に合わせる  | 3       |
|     | システム ダイアログを     | 使用して印刷 (Ctrl+Shift | +P) 🖸 💡 |
|     |                 | 印刷 キャ              | ッンセル    |
| · · |                 |                    |         |

# 12.2 アップロードできるファイル形 式

共通申請サービスにアップロードし、保存できるファイル形式は、以下の とおりです。

なお、各入力項目において、アップロードできるファイル形式が制限され ている場合がありますので、詳しくは、各入力項目における操作手順等をご 確認ください。

| ファイル形式                  | ファイルの拡張子                                      |
|-------------------------|-----------------------------------------------|
| Microsoft Excel 形式      | xls, xlsx, xlsm                               |
| Microsoft Word 形式       | doc, docx, docm                               |
| Microsoft PowerPoint 形式 | ppt, pptx, pptm                               |
| Microsoft Visio 形式      | vsdx, vsdm                                    |
| テキスト形式                  | txt, csv, rtf                                 |
| PDF 形式                  | pdf                                           |
| 画像形式                    | bmp, gif, wmf, emf, png, jpg, jpeg, tif, tiff |
| 図面形式                    | dwg, dxf, jww, p21, sfc                       |
| メール形式                   | eml                                           |
|                         | zip (※)                                       |
| 一太郎形式                   | jtd, jtdc                                     |

※圧縮形式(zip)の利用は、推奨されていません。

# 12.3 ブラウザの操作

ブラウザで共通する各種操作方法を記載します。 12.3.1 ファイルのダウンロード・閲覧 12.3.2 ポップアップブロックの解除

### 12.3.1 ファイルのダウンロード・閲覧

#### (1) 概要

共通申請サービスに掲載されているマニュアルなどのファイルをパソコ ンやスマートフォンにダウンロードして、閲覧、保存をすることができます。

#### (2) 操作方法

マニュアルのダウンロードや、届出などの PDF ファイル出力の操作を行うと、ファイルがダウンロードされますので、次の手順でファイルの閲覧、保存を行ってください。

#### Google Chrome の場合

1 ファイルの保存場所を尋ねられた場合は、保存場所のフォルダを選択 して、「保存」をクリックします。

| 2 名前を付けて保存                                          |                  | 1.6         |              | 1.1         | × |
|-----------------------------------------------------|------------------|-------------|--------------|-------------|---|
| ← → × ↑ 📙 > PC > ダウンロード > 新しいフォルダー (2)              | ~                | ů .         | ◎ 新しいフォルダー   | (2)の検索      |   |
| 整理 ▼ 新しいフォルダー                                       |                  |             |              | <b>HE</b> • | 0 |
| 新しいフォルダー1 ^ 名前                                      | 更新日時             | 相           | L. 規         | サイズ         |   |
| デスクトップ                                              | 検索条件に一致する項目は     | ちりません。      |              |             |   |
| ドキュメント                                              | NUMBER OF STREET | 2.204 E100- |              |             |   |
|                                                     |                  |             |              |             |   |
|                                                     |                  |             |              |             |   |
| Windows (C)                                         |                  |             |              |             |   |
|                                                     |                  |             |              |             |   |
| ¥                                                   |                  |             |              |             |   |
| ファイル名(N): 申請情報.csv                                  |                  |             |              |             | × |
| ファイルの種類(T): CSV (コンマ区切り) (*.csv)                    |                  |             |              |             | × |
| 作成者: 作成者の追加 タ                                       | グ: タグの追加         | 5           | אראו: אראוס: | 直加          |   |
| ▲ フォルダーの非表示                                         | -y-              | Jb(L) →     | 保存(S)        | キャンセル       |   |
| 名前を付けて保存                                            |                  |             | -            |             | × |
| ↑ 🕹 » PC » ダウンロード                                   | ~ C              | ダウンロ        | -ドの検索        |             | p |
| 整理 ▼ 新しいフォルダー                                       |                  |             | 1            | 88 🔹        | 0 |
| ▲ 名前                                                |                  |             | 更新日時         | v.          | 積 |
| オ クイック アクセス                                         | 按两条件1- 功士        |             | E 44 8       |             |   |
| OneDrive                                            | 医参照性间下线的         | 9 H H 14078 | K le Aun     |             |   |
| PC                                                  |                  |             |              |             |   |
| 3Dオブジェクト                                            |                  |             |              |             |   |
| <ul> <li>ダウンロード</li> </ul>                          |                  |             |              |             |   |
| デスクトップ                                              |                  |             |              |             |   |
| 周 ドキュメント                                            |                  |             |              |             |   |
| ₽ 205v                                              |                  |             |              |             | 3 |
| ファイルタ(N)・ 農業経営改善計画設定由課書 202                         | 00319085421 pdf  |             |              |             |   |
|                                                     |                  |             |              |             | - |
| ノアイルの種類( <u>」</u> ): Adobe Acrobat Document (".pdf) |                  |             |              |             | × |
|                                                     |                  |             |              |             |   |
| ▲ フ+ルダーの非美元                                         |                  | 保           | 存(5)         | キャンセル       |   |
| ひつかび の非弦小                                           |                  | *10         |              |             | _ |

 ファイルのダウンロードが完了すると、Google Chrome のウインドウ 下部にダウンロードされたファイルのファイル名が表示されます。 ファイル名をクリックすると、ファイルを開いて内容を閲覧することが できます。 3 ファイル名の右の「^」ボタンをクリックし、表示されたメニューから 「フォルダを開く」をクリックすると、ファイルが保存されたフォルダ が表示されます。

| ▶ 申請情報.csv | ^ | すべて表示 | × |
|------------|---|-------|---|
|            |   |       |   |

|            | 開く(O)<br>この種類のファイルは常に開く(A) |
|------------|----------------------------|
|            | フォルダを開く(S)                 |
|            | キャンセル(C)                   |
| ▶ 申請情報.csv | ~                          |

#### Microsoft Edge の場合

ファイルのダウンロードが完了すると、Microsoft Edgeのウインドウ 下部にダウンロードされたファイルのファイル名が表示されます。

- 1 ファイル名をクリックすると、ファイルを開いて内容を閲覧すること ができます。
- 2 ファイル名の右の「…」ボタンをクリックし、表示されたメニューから 「フォルダに表示」をクリックすると、ファイルが保存されたフォルダ が表示されます。

| <b>由</b> 建住起 |           |   |
|--------------|-----------|---|
| 11月1日年11,CSV | <br>すべて表示 | × |
|              |           |   |

|                            | 開<(O)                   |
|----------------------------|-------------------------|
|                            | 常にこの種類のファイルを開く(A)       |
|                            | フォルダーに表示(S)             |
|                            | ダウンロード リンクのコピー(K)       |
|                            | このファイルは安全ではないことを報告する(R) |
|                            | ファイルの削除                 |
|                            | キャンセル(C)                |
| 申請情報.csv<br><u>ファイルを開く</u> |                         |

59ページ

### 12.3.2 ポップアップブロックの解除

#### (1) 概要

セキュリティ確保のため、ブラウザには、標準でポップアップをブロック する設定がされています。これにより、共通申請サービスから出力したファ イルをダウンロードできない場合がありますので、ブラウザを操作して、ブ ロックを解除してください。

### (2) 操作方法

#### Google Chrome の場合

ポップアップがブロックされると、ブラウザ上部のアドレスバーの右端 に、ポップアップブロックのアイコンが表示されますので、アイコンを クリックして、「…のポップアップとリダイレクトを常に許可する」を チェックし、「完了」ボタンをクリックしてポップアップブロックを解 除してください。

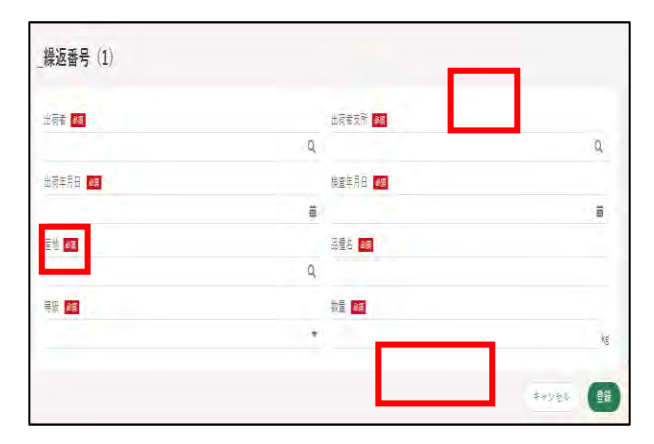

#### Microsoft Edge の場合

ポップアップがブロックされると、ブラウザ上部のアドレスバーの右端 に、ポップアップブロックのアイコンが表示されますので、アイコンを クリックして、「…のポップアップとリダイレクトを常に許可する」を チェックし、「完了」ボタンをクリックしてポップアップブロックを解 除してください。

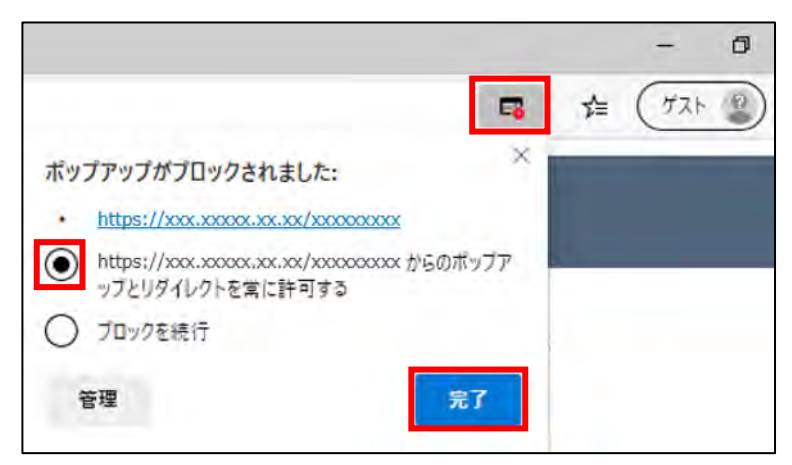